### OLIVETTI d-Color MF200/240 Scanner Service Manual

(OKI C5510MFP/C5540MFP Service Manual)

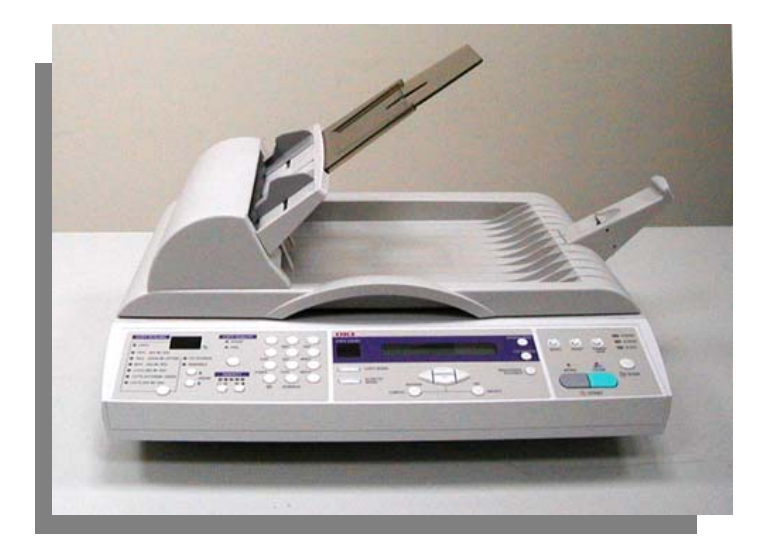

cod. Y105550-06

## Contents

| 1. | INTRO                                       | RODUCTION |                                        |  |
|----|---------------------------------------------|-----------|----------------------------------------|--|
|    | 1.1                                         | SERVICE   | NOTES1-1                               |  |
|    | 1.2                                         | GENERAL   | DESCRIPTION1-2                         |  |
|    | 1.3                                         | FEATURES  | 1-2                                    |  |
| 2. | SPECIF                                      | ICATION   |                                        |  |
|    | 2.1                                         | Specifica | .TION                                  |  |
| 3. | UNPACKING, INSTALLATION, AND TRANSPORTATION |           |                                        |  |
|    | 3.1                                         | PRECAUTI  | ONS OF INSTALLATION                    |  |
|    | 3.2                                         | UNPACKIN  | IG PROCEDURE                           |  |
|    | 3.3                                         | INSTALLA  | ГION                                   |  |
|    |                                             | 3.3.1     | Unlocking the Scan Unit                |  |
|    |                                             | 3.3.2     | Installing the Paper Feed Tray3-3      |  |
|    |                                             | 3.3.3     | Connecting the Ethernet cable          |  |
|    |                                             | 3.3.4     | Connecting the printer cable           |  |
|    |                                             | 3.3.5     | Connecting the ADF Cable               |  |
|    |                                             | 3.3.6     | placing your document(s) in the adf3-6 |  |
|    |                                             | 3.3.7     | Placing your document(s) on the glass  |  |
|    | 3.4                                         | TRANSPO   | RTATION                                |  |
| 4. | PARTS                                       | IDENTIFI  | CATION 4-1                             |  |
|    | 4.1                                         | External  | . VIEW                                 |  |
|    |                                             | 4.1.1     | Front view4-1                          |  |
|    |                                             | 4.1.2     | Rear view4-2                           |  |
|    |                                             | 4.1.3     | Control Panel4-3                       |  |

### D-COLOR MF200/240 Service Manual

| 5. | THEOR         | EORY OF OPERATION |                                                   |  |
|----|---------------|-------------------|---------------------------------------------------|--|
|    | 5.1 INTRODUCT |                   | TION                                              |  |
|    | 5.2           | MAIN CONT         | TROL UNIT                                         |  |
|    |               | 5.2.1             | System diagram5-2                                 |  |
|    |               | 5.2.2             | Main Control circuit5-3                           |  |
|    |               | 5.2.3             | Video circuit:5-5                                 |  |
|    |               | 5.2.4             | Panel and lcd module Circuit5-7                   |  |
|    |               | 5.2.5             | Modem interface5-8                                |  |
|    |               | 5.2.6             | Sensor input5-9                                   |  |
|    |               | 5.2.7             | Sub power supply circuit5-9                       |  |
|    |               | 5.2.8             | Power supply 5-10                                 |  |
| 6. | TROUB         | LESHOOT           | ING 6-1                                           |  |
|    | 6.1           | TROUBLESI         | HOOTING FLOWCHART6-2                              |  |
|    |               | 6.1.1             | Power on to D-COLOR MF200/240 ready6-2            |  |
|    |               | 6.1.2             | Copy operation                                    |  |
|    |               | 6.1.3             | Email Operation6-4                                |  |
|    |               | 6.1.4             | Contorl panel operation6-5                        |  |
|    | 6.2           | TABLES            |                                                   |  |
|    |               | 6.2.1             | LCD does not display6-7                           |  |
|    |               | 6.2.2             | Printer does not react6-8                         |  |
|    |               | 6.2.3             | scanning is not performed6-9                      |  |
|    |               | 6.2.4             | printer does not print6-9                         |  |
|    |               | 6.2.5             | Image unclear                                     |  |
|    |               | 6.2.6             | noise generated                                   |  |
|    |               | 6.2.7             | LCD does not show message after command           |  |
|    |               | 6.2.8             | D-COLOR MF200/240 is not connected to the network |  |
|    |               | 6.2.9             | D-COLOR MF200/240 cannot send email               |  |

| 7. | PREV  | ENTIVE MA | INTENANCE                              |      |  |
|----|-------|-----------|----------------------------------------|------|--|
|    | 7.1   | CLEANING  | THE DOCUMENT GLASS                     | 7-1  |  |
|    | 7.2   | CLEANING  | 7-2                                    |      |  |
|    | 7.3   | CLEANING  | THE ADF                                | 7-3  |  |
|    | 7.4   | REPLACING | 7-4                                    |      |  |
| 8. | DISAS | SEMBLY    |                                        | 8-1  |  |
|    | 8.1   | SERVICE T | 00LS                                   | 8-1  |  |
|    | 8.2   | LUBRICAN  | гѕ                                     | 8-2  |  |
|    |       | 8.2.1     | Mechanical Unit Lubrication            | 8-2  |  |
|    | 8.3   | PROCEDUR  | RE FOR DISASSEMBLY AND REASSEMBLY      | 8-4  |  |
|    |       | 8.3.1     | Notes on disassembly                   | 8-4  |  |
|    |       | 8.3.2     | ADF(Auto Document feeder) unit Removal | 8-5  |  |
|    |       | 8.3.3     | Control Panel PCBA removal             | 8-7  |  |
|    |       | 8.3.4     | Document cover                         | 8-9  |  |
|    |       | 8.3.5     | Upper housing                          | 8-10 |  |
|    |       | 8.3.6     | Main Control Board Assembly            | 8-12 |  |
|    |       | 8.3.7     | Motor belt                             | 8-13 |  |
|    |       | 8.3.8     | Optical chassis                        | 8-14 |  |
|    |       | 8.3.9     | CCFL Inverter PCBA                     | 8-16 |  |
|    |       | 8.3.10    | Lamp assembly                          | 8-17 |  |
|    |       | 8.3.11    | Motor unit                             | 8-18 |  |

### 1. INTRODUCTION

- 1.1 Service Notes
- 1.2 General Description
- 1.3 Features

This manual is intended to be used by the maintenance engineers. It describes areas to be maintained, the detailed installation steps, the component replacement procedures, and the main trouble shooting guides.

Before serving the unit, read this manual thoroughly to obtain comprehensive knowledge about OKI D-COLOR MF200/240.

### 1.1 SERVICE NOTES

- (1) Before trying to disassemble the D-COLOR MF200/240, make sure the power supply cord of the D-COLOR MF200/240 is disconnected from the power outlet. Under any circumstance, do not remove from or install the PWBs or connectors onto the D-COLOR MF200/240 with the power switch turned ON.
- (2) Be careful not to drop small parts or screws inside the unit when disassembling and reassembling it. If left inside, they might cause the malfunction of the unit.
- (3) Do not pull the connector cable when disconnecting it. Hold the connector.
- (4) When carrying PWBs or the scanning head unit, put it in an anti-static bag.
- (5) Keep the document table glass surface always clean. If contaminated, the glass surface should be cleaned with a dry clean cloth.
- (6) Be careful not to injure your fingers or hands while disassembling or reassembling the unit.

### 1.2 GENERAL DESCRIPTION

OKI is pleased to introduce its latest innovation, the D-COLOR MF200/240, to offer business professionals a fast and cost-effective way to transmit paper documents electronically over the intranet and internet. With the speed and low cost of e-mails, the D-COLOR MF200/240 significantly increases productivity and reduces the cost on document distribution.

With the addition of a laser printer, C5510 or C5540, the D-COLOR MF200/240 is able to perform digital copying. Through the intranet with FTP, HTTP, or CIFS protocol, the D-COLOR MF200/240 allows you to send digital document directly to a designated server or personal computer's file folder. The innovation provides business users with a cost-saving way to upgrade office equipments to digital ones and makes good use of the corporate intranet to maximize work efficiency.

### 1.3 FEATURES

#### • Scan to E-mail:

Connected to an Ethernet network and a SMTP server, the D-COLOR MF200/240 allows you to transmit document(s) over the internet via email. With a touch of the e-mail button and the selection of your recipients' e-mail addresses, the document(s) is first scanned and converted into an image file, and then transmitted to remote recipients within minutes.

### • Scan to Filing:

Through the intranet with FTP, HTTP, or CIFS protocol, the D-COLOR MF200/240 allows you to put document directly to a designated server or personal computer's file folder in one of these compressed formats, pdf, tiff, and jpeg.

### • Copy:

Connected to a C5510 or C5540 printer, the D-COLOR MF200/240 becomes a digital copier. With an intuitive control panel, making digital copy becomes fast and easy.

### • Batch Delivering:

The D-COLOR MF200/240 allows a batch of 25 page document(s) to be continuously scanned and delivered at one time in reliable quality to increase your efficiency.

### Remotely Managing the Address and Profile Book

When you type the machine's IP address in the URL field of your browser, the OKI Java-Manager allows you to enter a password for the administrator to create address/phone book and provide security control over the entire address and profile book.

### 2. SPECIFICATION

### 2.1 Specification

### 2.1 SPECIFICATION

| Items                  | Specifications                 |
|------------------------|--------------------------------|
| General Specifications |                                |
| System Description     | Multifunction Scan Station     |
| Image Sensor           | Color CCD                      |
| Light Source           | Cold Cathode Fluorescent Lamp  |
| Optical Resolution     | 600 x 600 dpi                  |
| Output Quality         | Input: 48 bits color           |
|                        | Output: 24 bits Color          |
|                        | 8 bits Gray                    |
|                        | 4 bits CMYK                    |
|                        | 1 bit Monochrome               |
| Memory Size            | 2.5 Mbytes                     |
| LCD Size               | Text, 24x2, mono               |
| LED Indication         | Power saving                   |
|                        | Warning                        |
|                        | Power                          |
| External Connections   | RJ-45 (for Network connection) |
|                        | ADF port                       |
| Network Connection     | 10/100 Mbits auto-negotiation  |
| Networked Workgroup    | Stand-alone Copy               |
| Solution for:          | E-Mail via Internet/Intranet   |
|                        | Filing                         |

| Output Format             | PDF, JPEG, TIFF                        |
|---------------------------|----------------------------------------|
| Dimension                 | 444x373x372(mm)                        |
| Weight                    | 6.2 kgs (With ADF)                     |
| Power Source              | Input: 100~240V, 50~60 Hz              |
|                           | Output: 24V DC, 2A                     |
| Power Consumption         | Working <36W                           |
|                           | Standby <24W                           |
|                           | Sleep < 18W                            |
| Interface                 |                                        |
| USB 2.0 host              | Сору                                   |
| USB 2.0 device            | Scan, Print                            |
| Ethernet 10/100Mb         | Email, Scan to file, Print             |
| Operating Temperature     | 10~35 degrees C, 10~85% RH             |
| Storing Temperature       | -20~60 degree C, 10~90% RH             |
| Auto Document Feeder      |                                        |
| Capacity                  | 25 sheets                              |
| Dimension                 | 434x292x177 mm                         |
| Weight                    | 1.6 kgs                                |
| Document Size             | 4.5" x 5.5" ~ 8.5" x 14"               |
| Document Weight/Thickness | 16 ~ 28 lb / 0.002" ~ 0.006"           |
| Paper Feed                | Face Up                                |
| Copy Specification        | •                                      |
| Printer                   | OKI C5510/C5540                        |
| Printer Language          | GDI(Hyper-C), PJL                      |
| Printer Interface         | USB2.0                                 |
| Multiple Copies           | Up to 99                               |
| Copy Resolution           | 600 x 600 dpi                          |
| Сору Туре                 | Plain paper, Ultra heavy, Transparency |
| Copy Quality              | Speed, Fine                            |
| Density Control           | 5 Levels                               |
| Background Remove         | Yes                                    |
| Enlarge / Reduce          | Whole Page (93%)                       |
|                           | 25%~400% in 1% increment/decrement     |
|                           | Pre-set Scales                         |
| l                         |                                        |

| Input Tray                | Auto /Tray 1/MP Tray                                             |
|---------------------------|------------------------------------------------------------------|
| Paper Supply              | Letter SEF (Short edge feeding)                                  |
|                           | Legal SEF                                                        |
|                           | A4 SEF                                                           |
|                           | B5 SEF                                                           |
|                           | A5 SEF                                                           |
|                           | A5 SEG                                                           |
| Edge Erase                | USA: 0~1 inch                                                    |
|                           | Europe: 0~25mm                                                   |
| Margin Shift              | USA: 0~1 inch                                                    |
|                           | Europe: 0~25mm                                                   |
| Paper Saving (N-Up)       | 1 /2 /4 in 1 page                                                |
| Collate                   | On/Off                                                           |
| Job Counting              | Copy, Scan, Print                                                |
|                           | Enable/Disable                                                   |
| Network Specification     |                                                                  |
| Connectivity              | Ethernet 10BaseT/100BaseTX auto-negotiation with RJ-45 connector |
| Communication Protocol    | TCP/IP, SMTP, HTTP, MIME, FTP, CIFS, DHCP, DNS, LDAP             |
| Supported Browsers        | Microsoft IE 4.1 or higher                                       |
|                           | Netscape Navigator 4.0 to 4.78                                   |
| Configuration Requirement | IP address                                                       |
|                           | Subnet mask                                                      |
|                           | Gateway                                                          |
|                           | SMTP server/POP3 server                                          |
|                           | FTP server                                                       |
|                           | Web server                                                       |

| E-mail Specification              |                                       |  |
|-----------------------------------|---------------------------------------|--|
| Communication Protocol            | SMTP, MIME, POP3                      |  |
| File Formats                      |                                       |  |
| B&W                               | PDF, TIFF, MTIFF                      |  |
| Gray/Color                        | PDF, TIFF, MTIFF, JPEG                |  |
| Default File Format               | PDF                                   |  |
| Separation Limit                  | 1MB, 3 MB, 5MB, 10 MB, 30MB, No limit |  |
| Resolution                        | 75, 100, 150, 200, 300, 400, 600 dpi  |  |
| Default Resolution                |                                       |  |
| B&W                               | 200 dpi                               |  |
| Gray/Color                        | 150 dpi                               |  |
| Address Book Volume               |                                       |  |
| Max. Addresses                    | 100                                   |  |
| Group                             | 20                                    |  |
| No. of Addresses in Each<br>Group | 50                                    |  |
| Multiple Recipients Allow         | Yes                                   |  |
| Security Check                    | Yes                                   |  |
| Mail Server Authentication        | SMTP, POP3                            |  |
| Supported Mail Server             | Lotus Mail Server 5.0                 |  |
| Application                       | MS Exchange Server 2000               |  |
|                                   | RedHat 7.0 SendMail                   |  |
|                                   | MAC Mail Server in OS 9.04            |  |
| Supported LDAP Server             | Windows 2000 Active Directory         |  |
|                                   | Windows NT 4.0 + MS Exchange 5.5      |  |
|                                   | Lotus Notes R5                        |  |
| Supported Mail Application        | Microsoft Outlook 2000                |  |
|                                   | Microsoft Outlook Express 5.0         |  |
|                                   | Microsoft Outlook Express 6           |  |
|                                   | Netscape Messenger 4.7                |  |
|                                   | Netscape Messenger 4.73               |  |
|                                   | MAC built-in MAIL application         |  |
|                                   | Eudora 4.3.2J                         |  |
|                                   | Lotus Notes R5                        |  |

| Filing Specification    |                                      |  |
|-------------------------|--------------------------------------|--|
| Communication Protocol  | FTP, HTTP, CIFS                      |  |
| File Formats            |                                      |  |
| B&W                     | PDF, TIFF, MTIFF                     |  |
| Gray/Color              | PDF, TIFF, MTIFF, JPEG               |  |
| Default File Format     | PDF                                  |  |
| Resolution              | 75, 100, 150, 200, 300, 400, 600 dpi |  |
| Default Resolution      |                                      |  |
| B&W                     | 200 dpi                              |  |
| Gray/Color              | 150 dpi                              |  |
| Max. Number of Profiles | 20                                   |  |

# 3. UNPACKING, INSTALLATION, AND TRANSPORTATION

- 3.1 Precautions of Installation
- 3.2 Unpacking Procedure
- 3.3 Installation
- 3.4 Placing the Original
- 3.5 Transportation

### 3.1 PRECAUTIONS OF INSTALLATION

Pay attention to the following matters before unpacking and installation.

- Do not install in a place where vibration may occur.
- Keep the D-COLOR MF200/240 out of direct sunlight. Do not install near a heat source.
- Do not place the D-COLOR MF200/240 around materials which shut off the circulation of air.
- Do not install in a humid or dusty place.
- Use care not to scratch the glass surface of the D-COLOR MF200/240 or the document holding pad with a clip or staple.
- Do not use the wall socket with connecting devices which may generate noise, for example, airconditioner, etc.
- Only use the AC adapter (model name ADP-50ZB made by Delta Electronics, Inc.) included with the machine. Using other AC adapters may damage the machine and void the warranty.
- Use a suitable AC power source.
- Place the D-COLOR MF200/240 on a level surface.

### 3.2 UNPACKING PROCEDURE

Unpack the D-COLOR MF200/240 according to the following procedure.

- Remove the packing material.
- Remove the D-COLOR MF200/240 from the shipping container.
- Remove the D-COLOR MF200/240 from the PVC bag.
- Check the items against the following illustration.
- For any missing items, please contact the nearest dealer or distributor.

Note: Keep all the packing material in case you may need to return the D-COLOR MF200/240.

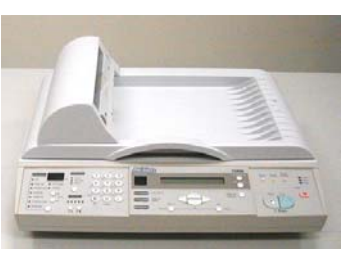

D-COLOR MF200/240 main unit

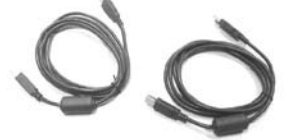

Two pieces of USB cables

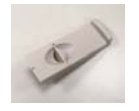

Paper stopper

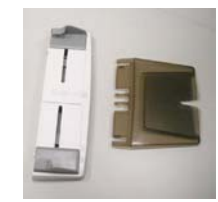

Paper feed tray and paper support

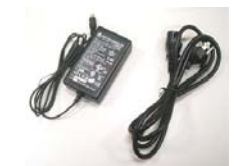

Power adaptor and power cord

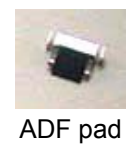

### 3.3 INSTALLATION

### 3.3.1 UNLOCKING THE SCAN UNIT

The scan unit is locked during transport to protect scanning mechanism from being damaged. *Be sure to unlock the scan unit before using the machine*.

1. Locate the lock switch underneath the 2. Move the lock switch to the "unlocked machine. position".

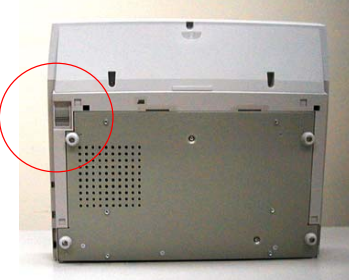

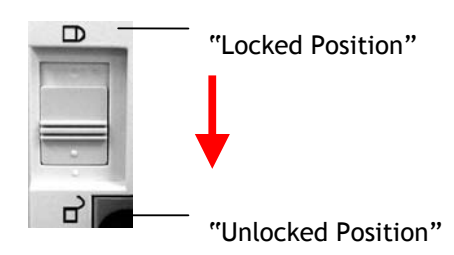

### 3.3.2 INSTALLING THE PAPER FEED TRAY

- 1. Attach the Paper Support to the Paper Feed Tray.
- 2. Then, attach the Paper Feed Tray to the machine.

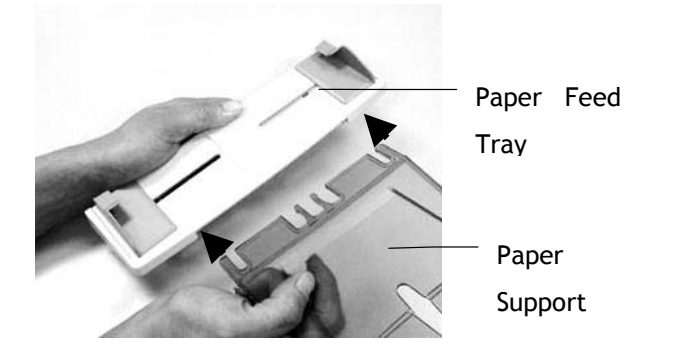

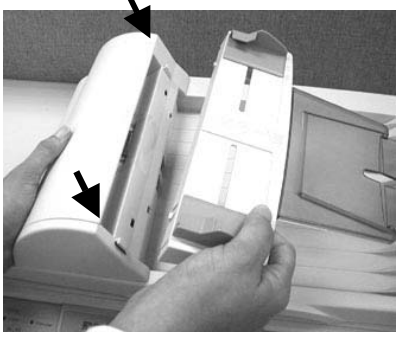

### 3.3.3 CONNECTING THE ETHERNET CABLE

1. Connect one end of your Ethernet LAN cable to an available port of your Ethernet Hub.

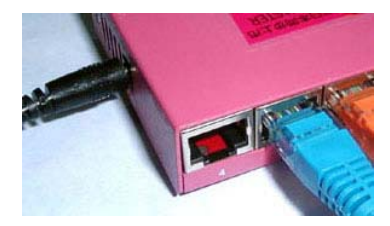

2. Connect the other end to the network port at the back of the D-COLOR MF200/240.

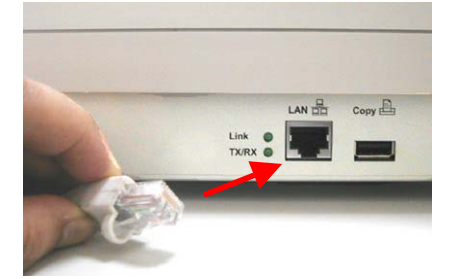

### 3.3.4 CONNECTING THE PRINTER CABLE

- 1. Connect one end of the printer cable (not included) to your printer.
- 2. Connect the other end to the printer port of your D-COLOR MF200/240.

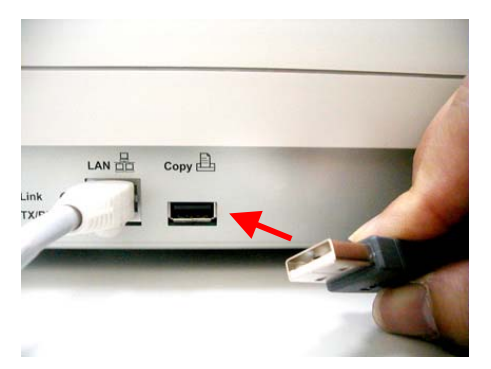

### 3.3.5 CONNECTING THE ADF CABLE

Connect the ADF (Auto Document Feeder) cable (attached to the document(s) cover) to the ADF port at the back of the D-COLOR MF200/240.

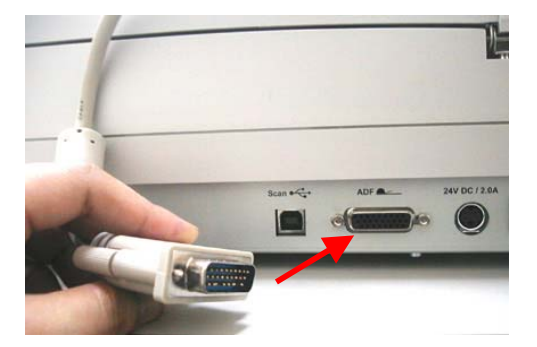

### 3.3.6 PLACING YOUR DOCUMENT(S) IN THE ADF

- 1. Make sure your document is free of staples, paper clips and is not worn.
- 2. If you have multiple pages, fan your document(s) to avoid occasional paper jam. The ADF can hold up to 25-page document at one time.

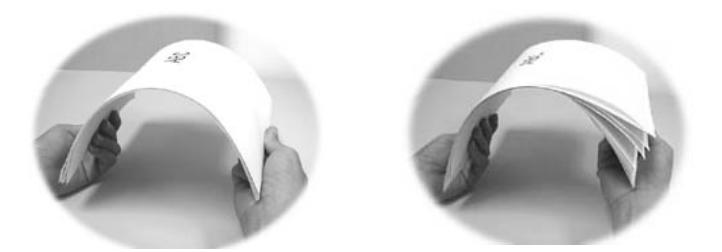

3. Place your document(s) with your text FACE UP in the ADF and assure top of the pages feed in first.

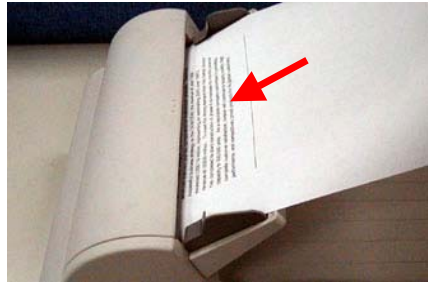

4. Adjust the Paper Guides to center the document(s) in the ADF.

### 3.3.7 PLACING YOUR DOCUMENT(S) ON THE GLASS

- 1. Open document(s) cover to reveal the glass.
- 2. Place your document(s) with the text **FACE DOWN** on the glass and align the document(s) in the upper-right corner of the glass.

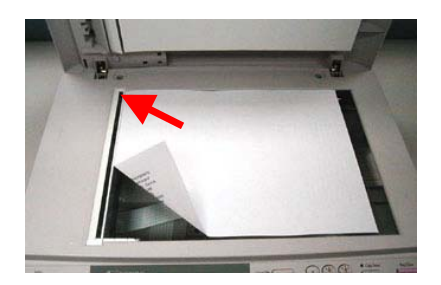

3. Close the document cover.

### 3.4 TRANSPORTATION

To move the D-COLOR MF200/240 from where it is installed, for repair or any other reason, make sure to observe the following conditions:

(1) Turn off the power of the D-COLOR MF200/240.

If the scanning head is located at a place other than front of the glass, turn the D-COLOR MF200/240 on to return the scanning head to the front of the glass. After the scanning head is returned to the home position, turn the power supply off.

- (2) Move the lock switch to the "locked position".
- (3) Remove the power and printer cables.
- (4) Put the D-COLOR MF200/240 in the packing case with the packing material.

### 4. PARTS IDENTIFICATION

### 4.1 External View

### 4.1 EXTERNAL VIEW

### 4.1.1 FRONT VIEW

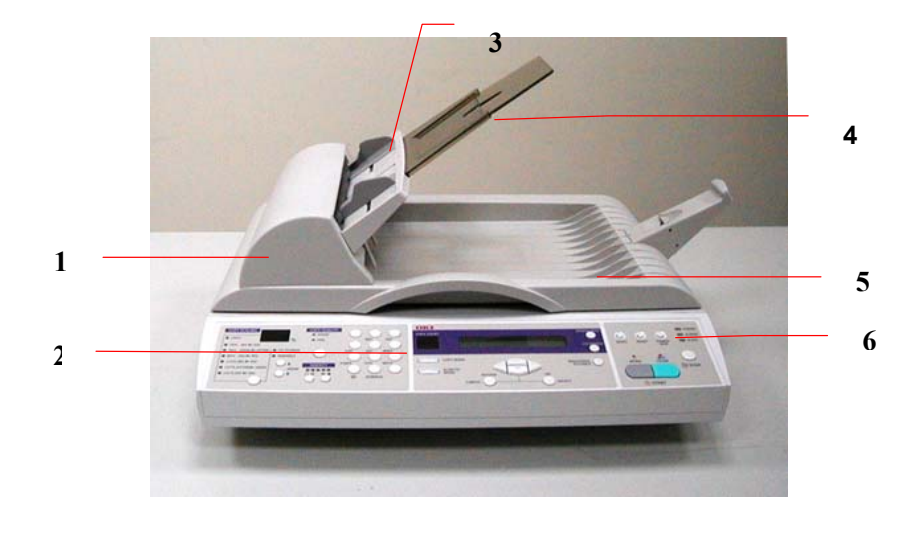

- ADF unit
   LCD-display
   ADF Paper Tray
- 4. ADF Paper Support
- 5. Document(s) Cover
- 6. Control Panel

### 4.1.2 REAR VIEW

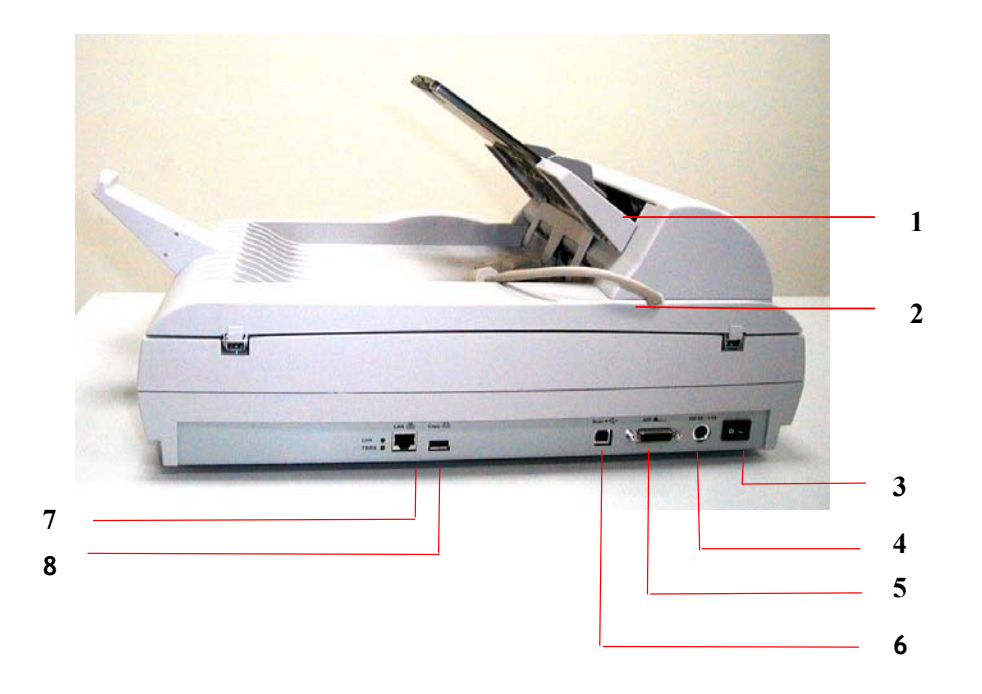

- 1. ADF Unit:
   To load multi-page document.
- 2. ADF Cable: To connect the main unit.
- 3. Power Switch To turn on or off the machine.
- 4. Power Jack To connect a power cable.
- 5. ADF Connector To connect ADF cable.
- 6. USB Connector To connect a personal computer with USB interface.
- 7. LAN connector To connect an ethernet cable.
- 8. Copy connector To connect a C5510/C5540.

### 4.1.3 CONTROL PANEL

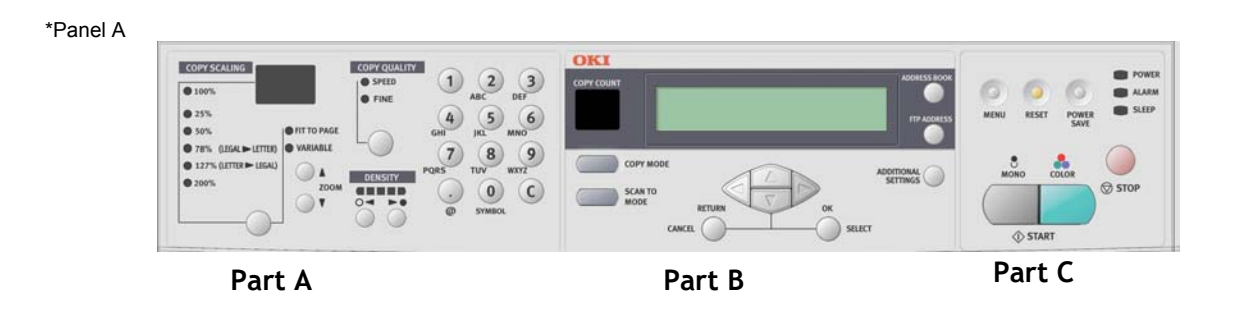

\*Panel B

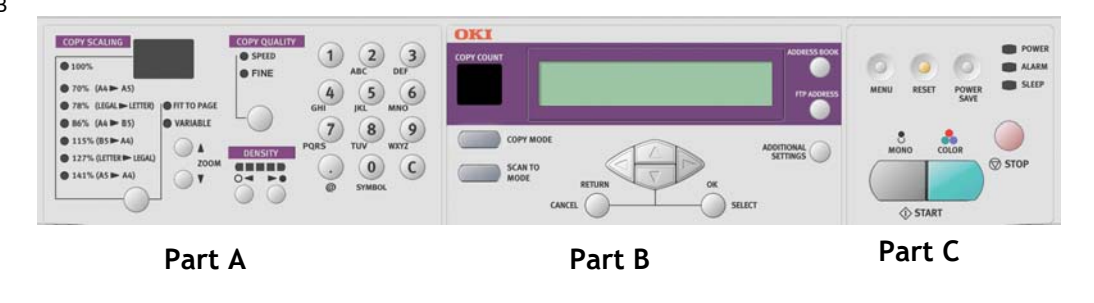

\*Panel A is used in the United States.

\*Panel B is used in Europe.

### Part A: Copy Area

Scaling Area: Used to reduce document down to 25% or enlarge it up to 400%.

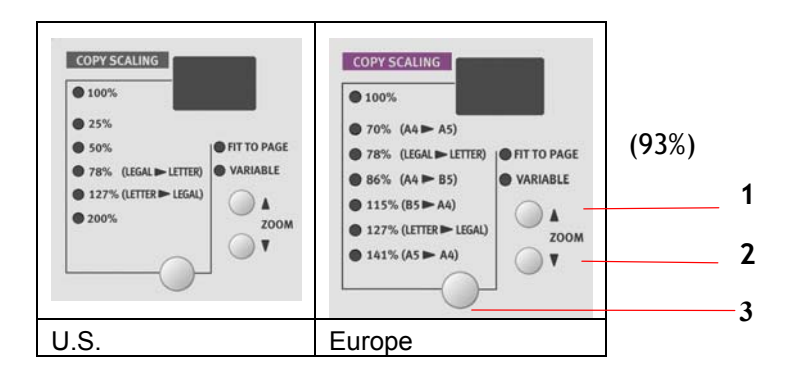

- 1. Increase scaling in 1% increment up to 400%
- 2. Decrease scaling in 1% Decrement down to 25%
- 3. Select scaling from the preset percentages

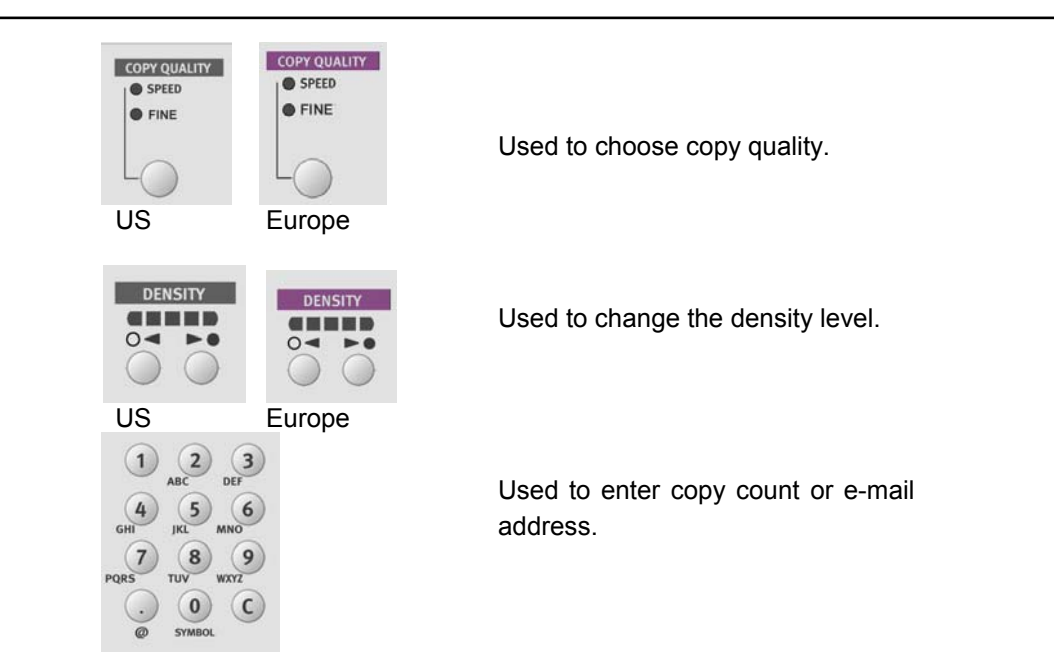

### Part B: LCD-display & Function Keys:

Used to display current operation and select working mode.

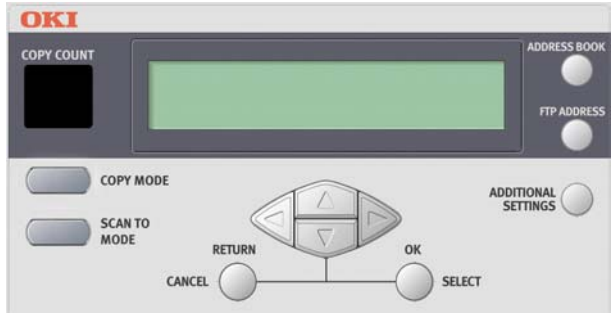

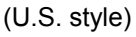

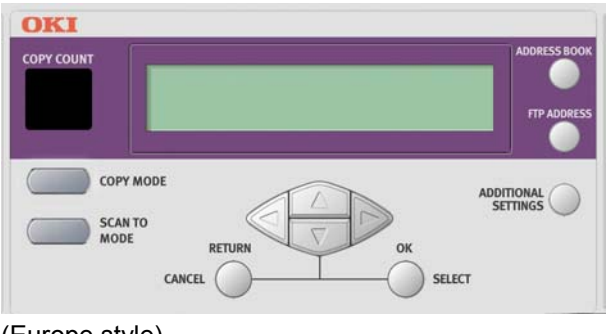

(Europe style)

### Function Keys and others:

|              | Used to indicate the number of copies.                                                                                                    |
|--------------|----------------------------------------------------------------------------------------------------|
| COPY MODE    | Used to choose the copy mode. (also the default working mode)                                                                                                    |
| SCAN TO MODE | Used to choose the Scan to e-mail, or Scan to Server mode.                                                                                                    |
|              | Used to execute the additional settings of "copy" and "Scan to"<br>mode. (The settings are available only for three minutes. After<br>three minutes, the settings will return to default value.)                                                                       |
|              | Used to move the cursor up/down/left/right in the LCD. The up/down keys can be used to switch the indication of the function. The left key can be used to return to the upper level of the setting. The right key can be used to go to the lower level of the setting. |
|              | Used to select and confirm current selections for the settings.                                                                                                    |
|              | Used to cancel selections and go back to upper level of the setting. The key is also used to cancel previous input.                                                                                                    |
| FTP ADDRESS  | Used to indicate the existing FTP address for "Scan to" function.<br>This key is only available in "Scan to" mode.                                                                                                    |
| ADDRESS BOOK | Used to indicate the existing E-mail address for "Scan to" function. This key is only available in "Scan to" mode.                                                                                                    |

### Part C: Start & Other Keys:

Used to select special requirement or the start key to send or copy your document(s).

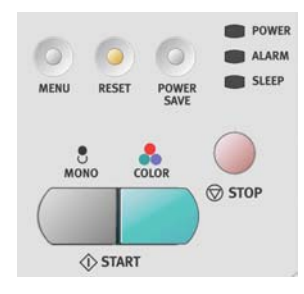

| MENU              | Used to set up the printer and the scanner.                                                                                     |
|-------------------|----------------------------------------------------------------------------------------------------|
| RESET             | Used to change scanner setting to factory default value.                                                                        |
| POWER<br>SAVE     | Used to go to sleep mode immediately.<br>( A continuous press is invalid )                                                      |
| POWER ALARM SLEEP | Power LED indicates power on and ready status.<br>Alarm LED indicates error status.<br>Sleep LED indicates power saving status. |
| MONO              | Used to send or copy the document(s) in black and white.                                                                        |
| COLOR             | Used to send or copy the document(s) in colors.                                                                                 |
| © STOP            | Used to stop every operation (LCD indication shifts to stand-by screen of each function) but not effect all settings.           |

### 5. THEORY OF OPERATION

### 5.1 INTRODUCTION

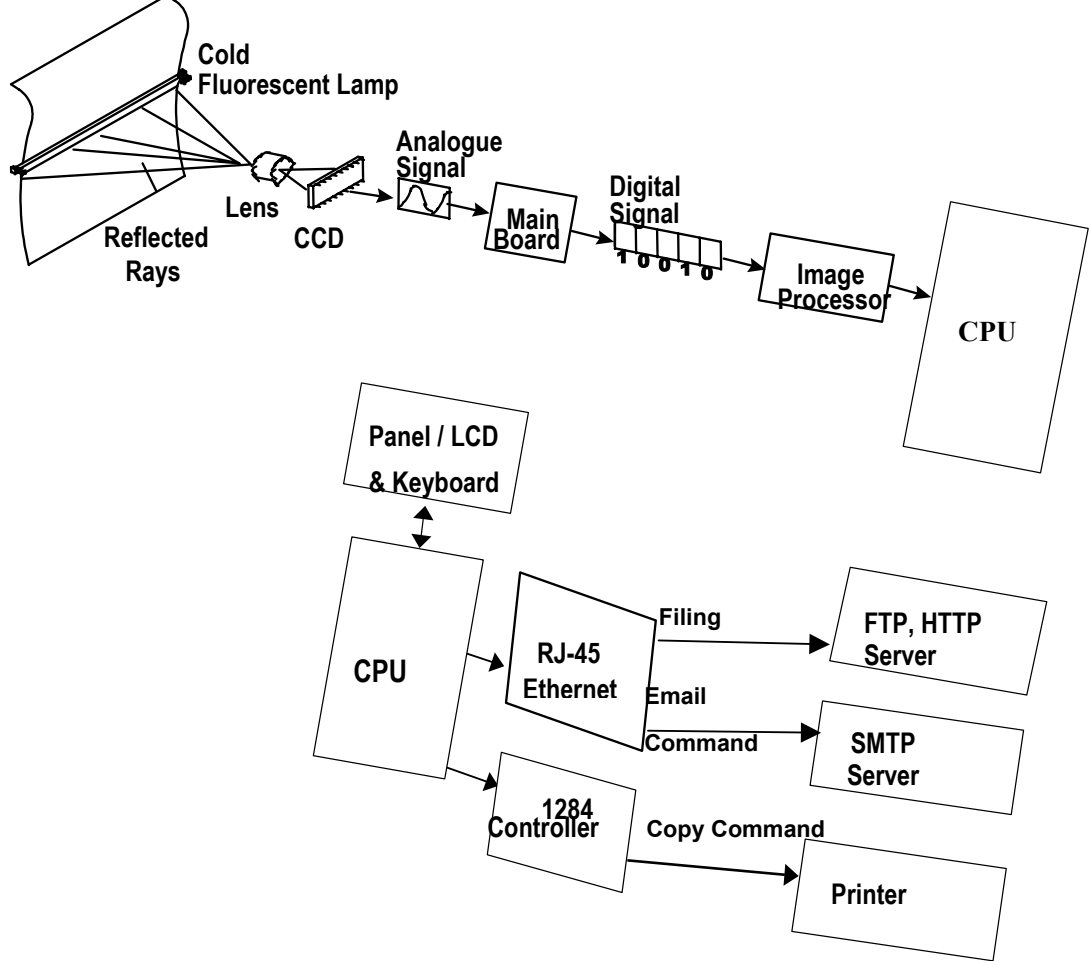

Figure 5.1 Theory of Operation

The reflected rays of your original as shown in the above Figure 5.1 pass through the lens and creates an image on the CCD (Charged Coupled Device). Then, according to the different light intensity perceived by the CCD, the CCD will transfer these data into a series of analog signals to the main board, where the signals are turned into digital signals. These digital signals flow to the image processor and store into the CPU (Central Processing Unit). Through the commands from the Control Panel, the digital signals may go to 1284 Controller to send copy command to printer ,or to RJ-45 to send filing command to FTP/HTTP server or to send email command to SMTP server .

### 5.2 MAIN CONTROL UNIT

### 5.2.1 SYSTEM DIAGRAM

Figure 5.2 shows the system block diagram.

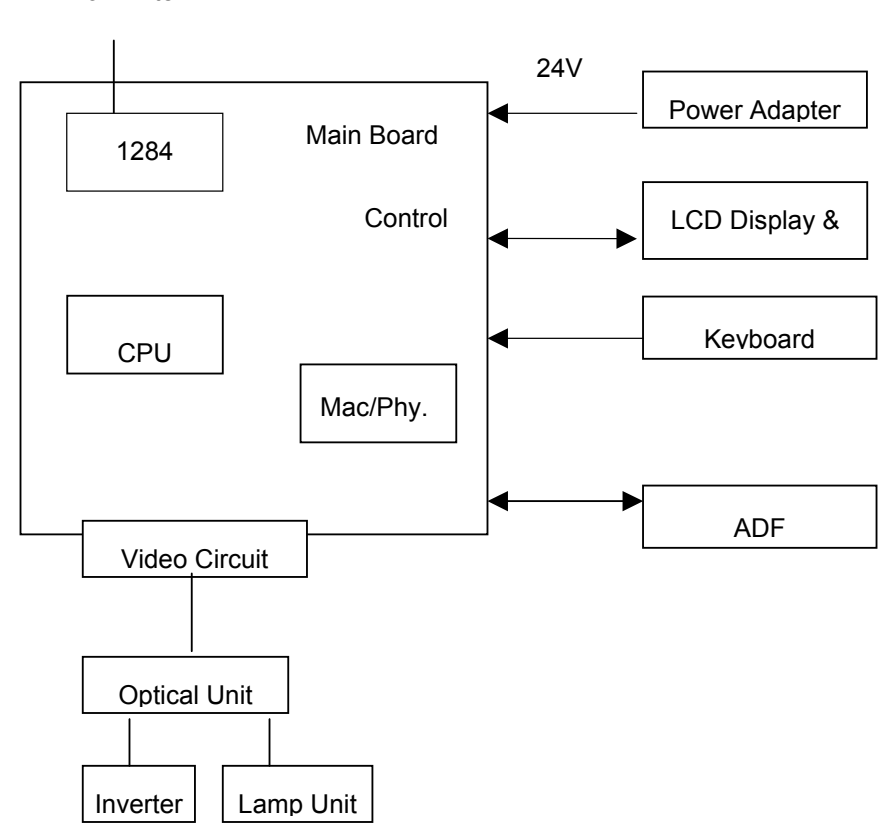

To Printer

Figure 5.2 System block diagram

### 5.2.2 MAIN CONTROL CIRCUIT

This D-COLOR MF200/240 is controlled by RISC CPU. The CPU is configured with a 2MB external ROM program area, a 8MB external RAM work area, 2 timer / counters, 3 external interrupts.

I/O Address Maps:

ROM Area:

Flash Layout

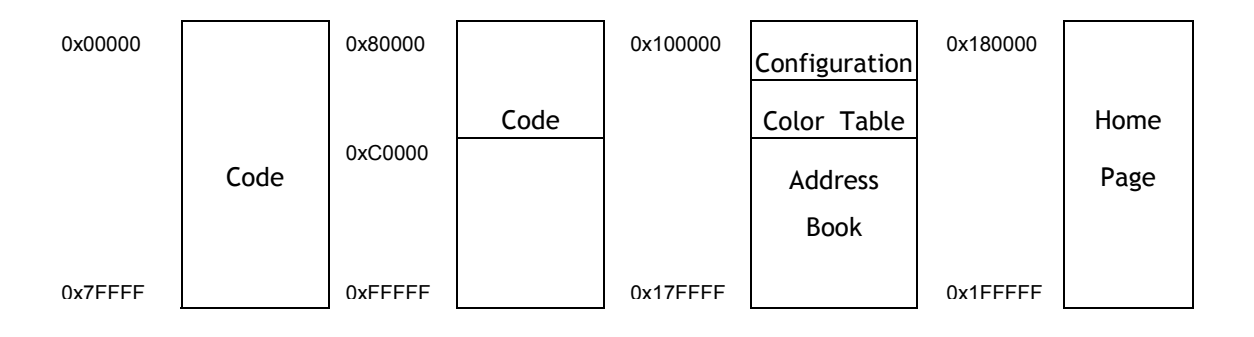

Address Book ROM Layout

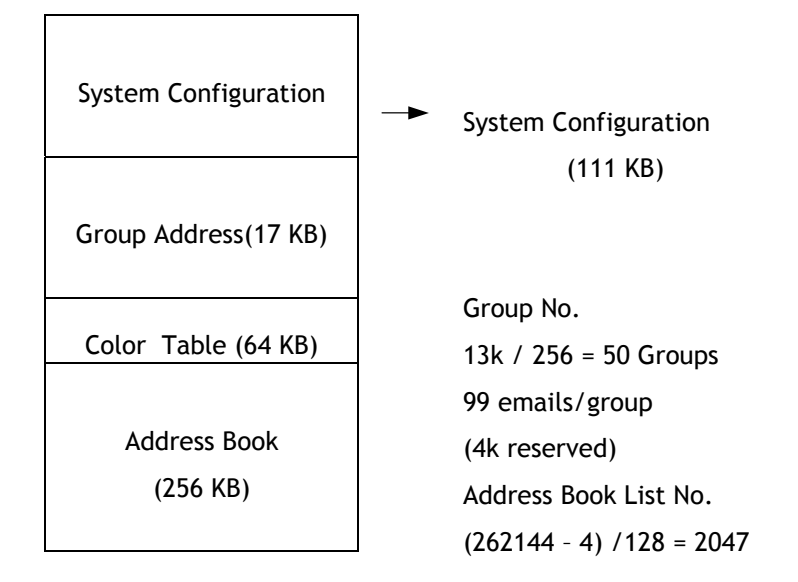

• External RAM Working Area:

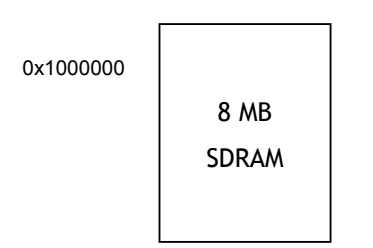

• External I/O

| External I/O | I/O Map               | External Interrupt |
|--------------|-----------------------|--------------------|
| Keyboard     | 0x760C000 ~ 0x760C001 | Ext. Interrupt 3   |
| Keypad       | 0x760C000 ~ 0x760C001 | Х                  |
| LCD          | 0x760C002 & 0x760C082 | Х                  |
| LED          | 0x760C003             | Х                  |
| JPEG         | 0x7604000 ~ 0x7607FFF | Ext. Interrupt 1   |
| Z1           | 0x7600000 & 0x7603FFF | Ext. Interrupt 0   |
| 01           | 0x7608000 & 0x760BFFF | Х                  |

### 5.2.3 VIDEO CIRCUIT:

The video circuit of this D-COLOR MF200/240 includes: 1. CCD driving circuit and motor control signal 2. CCD signal processing circuit.

#### 1. CCD Driving Circuit & Motor Control Signal

The CCD driving circuit is used to generate correct signals to the CCD, so that the CCD may generate the correct image data.

Signal for CCD:

| Pin No. | Name   | Function                        |  |  |
|---------|--------|---------------------------------|--|--|
| 1       | /MI01  | Motor Control Signal            |  |  |
| 2       | /MI02  | Motor Control Signal            |  |  |
| 3       | /MI11  | Motor Control Signal            |  |  |
| 4       | /MI12  | Motor Control Signal            |  |  |
| 5       | +24V   | Motor Power Supply              |  |  |
| 6       | +24V   | Motor Power Supply              |  |  |
| 7       | MGND   | Motor Ground                    |  |  |
| 8       | MGND   | Motor Ground                    |  |  |
| 9       | MPH1   | Motor Phase One                 |  |  |
| 10      | MPH2   | Motor Phase One                 |  |  |
| 11      | SH     | SHIFT Gate                      |  |  |
| 12      | D.G.   | Digital Ground                  |  |  |
| 13      | RS     | CCD Reset Gate                  |  |  |
| 14      | CP     | Clamp Gate                      |  |  |
| 15      | PHI1-  | CCD Clock Phase                 |  |  |
| 16      | PHI2-  | CCD Clock Phase                 |  |  |
| 17      | D.G.   | Digital Ground                  |  |  |
| 18      | +12V   | CCD Power Supply                |  |  |
| 19      | VOR    | CCD Red Channel Output Signal   |  |  |
| 20      | A.G.   | Analog Ground                   |  |  |
| 21      | VOG    | CCD Green Channel Output Signal |  |  |
| 22      | A.G.   | Analog Ground                   |  |  |
| 23      | VOB    | CCD Blue Channel Output Signal  |  |  |
| 24      | A.G.   | Analog Ground                   |  |  |
| 25      | /HMSEN | Home Sensor                     |  |  |
| 26      | CCDVCC | CCD Power Supply                |  |  |
| 27      | I.G.   | Inverter Ground                 |  |  |
| 28      | I.G.   | Inverter Ground                 |  |  |
| 29      | I.P.   | Inverter Power                  |  |  |
| 30      | I.P.   | Inverter Power                  |  |  |
|         |        |                                 |  |  |

Pin Assignment for CCD cable

2. CCD signal processing circuit

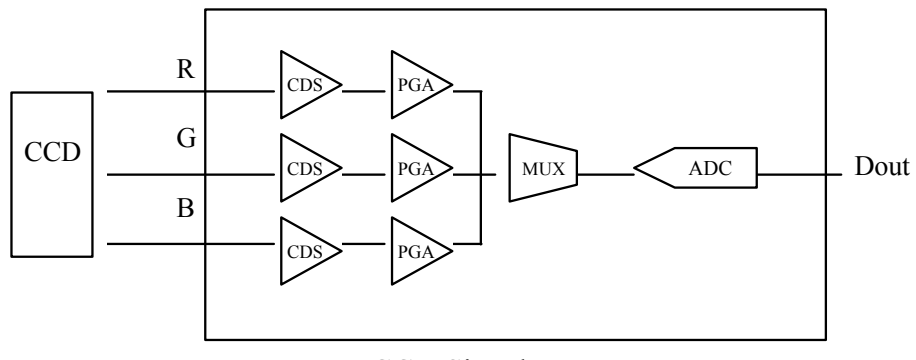

**CCD Signal Processor** 

The CCD signal processor includes all the necessary circuitry to perform three-channel conditioning and sampling. The signal chain consists of three-channel correlated double sampling (CDS) and programmable gain adjustment of the CCD output (PGA) is a 12 bit analog to digital connector (ADC) quantizes the analog signal.

\* PGA: Programmable gain amplifier

### 5.2.4 PANEL AND LCD MODULE CIRCUIT

The circuit for Panel and LCD module controls the function of the entire module including the LCD Display, the push button on the Control Panel, and LED display.

Pin assignment of LCD module

| Pin No. | Name    | Function                   |
|---------|---------|----------------------------|
| 1       | D.G.    | Digital Ground             |
| 2       | KPDATA0 | Data Bus bit 0             |
| 3       | KPDATA1 | Data Bus bit 1             |
| 4       | D.G     | Digital Ground             |
| 5       | KPDATA2 | Data Bus bit 2             |
| 6       | KPDATA3 | Data Bus bit 3             |
| 7       | D.G.    | Digital Ground             |
| 8       | KPDATA4 | Data Bus bit 4             |
| 9       | KPDATA5 | Data Bus bit 5             |
| 10      | D.G.    | Digital Ground             |
| 11      | KPDATA6 | Data Bus bit 6             |
| 12      | KPDATA7 | Data Bus bit 7             |
| 13      | D.G.    | Digital Ground             |
| 14      | VCC     | Digital Power Supply       |
| 15      | VCC     | Digital Power Supply       |
| 16      | VCC     | Digital Power Supply       |
| 17      | VCC     | Digital Power Supply       |
| 18      | D.G.    | Digital Ground             |
| 19      | D.G.    | Digital Ground             |
| 20      | LCDA0   | LCD Address 0              |
| 21      | KPnECS  | Panel Chip Select          |
| 22      | KPnWE   | Panel Write Enable         |
| 23      | KPnOE   | Panel Output Enable        |
| 24      | /KBRD   | Scan Key Read Chip Select  |
| 25      | /KBWR   | Scan key Write Chip Select |
| 26      | /LCDCS  | LCD Module Chip Select     |
| 27      | /LED0   | LED Chip Select 0          |
| 28      | /LED1   | LED Chip Select 1          |
| 29      | /LED2   | LED Chip Select 2          |
| 30      | D.G.    | Digital Ground             |
| 31      | - 8V    | LCD Driver Power           |
| 32      | /RESET  | LCD Reset Signal           |

### 5.2.5 MODEM INTERFACE

| Pin No. | Name     | Function             |
|---------|----------|----------------------|
| 1       | D.G.     | Digital Ground       |
| 2       | D.G.     | Digital Ground       |
| 3       | D.G.     | Digital Ground       |
| 4       | D.G      | Digital Ground       |
| 5       | N.C.     | No Connection        |
| 6       | N.C.     | No Connection        |
| 7       | VCC      | Digital Power Supply |
| 8       | VCC      | Digital Power Supply |
| 9       | /RISCRST | Modem Reset          |
| 10      | N.C.     | No Connection        |
| 11      | RI       | Ring Input           |
| 12      | N.C.     | No Connection        |
| 13      | DCD      | Data Carrier Detect  |
| 14      | UARXD0   | UART Receive Data    |
| 15      | UATXD0   | UART Transmit Data   |
| 16      | /UADTR0  | Data Terminal Ready  |
| 17      | RTS      | Request to Send      |
| 18      | CTS      | Clear to Send        |
| 19      | N.C.     | No Connection        |
| 20      | /UADSR0  | Data Set Ready       |
| 21      | N.C.     | No Connection        |
| 22      | N.C.     | No Connection        |
| 23      | 24VM     | +24V                 |
| 24      | SPEAKER+ | Speaker +            |
| 25      | H24G     | 24 V Ground          |
| 26      | SPEAKER- | Speaker -            |
| 27      | N.C.     | No Connection        |
| 28      | N.C.     | No Connection        |
| 29      | N.C.     | No Connection        |
| 30      | N.C.     | No Connection        |
| 31      | D.G.     | Digital Ground       |
| 32      | D.G.     | Digital Ground       |
| 33      | D.G.     | Digital Ground       |
| 34      | D.G.     | Digital Ground       |

### 5.2.6 SENSOR INPUT

The sensor input includes home position sensor.

Home position sensor

The home position of the carrier motor is detected by photo sensor. The photo transistor transmission to the photo sensor receiver circuit is shown below .

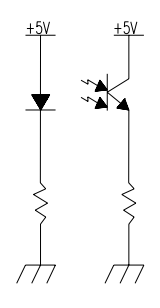

Figure 5.3 Home position sensor

The home position is detected when the carrier passes between the LED and the photo transistor.

### 5.2.7 SUB POWER SUPPLY CIRCUIT

The sub power supply circuit is provided for the internal analog circuit. Input is 12V and output is Vcc and +5Va. The circuit configuration is shown below:

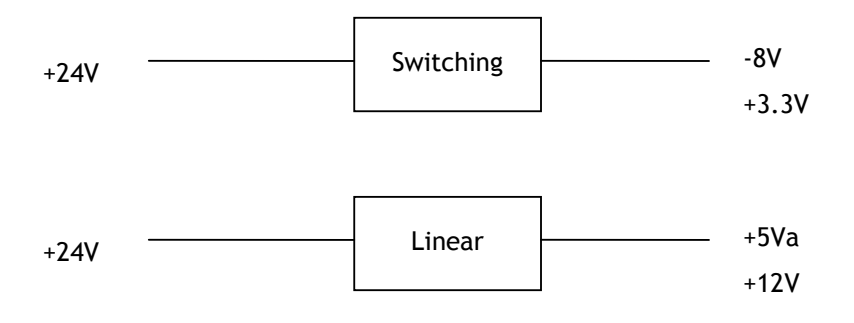

The sub power supply is used for: A/D, and logic circuits.

### 5.2.8 POWER SUPPLY

In this system, there is only one type of power supply. Please see Table 5.1 for details.

| Type                  | Wall-mount |
|-----------------------|------------|
| Characteristic ~      |            |
| Input voltage range   | 100-240V   |
| Input current (max.)  | 2.0A       |
| Input frequency       | 50-60Hz    |
| Max. in-rush          | 4A         |
| current(@115VAC, cold |            |
| start)                |            |
| Output voltage        | +24Vdc     |
| Min. load current     | 0.7A       |
| Max. load current     | 0.9A       |
| Total Power           | 22W        |

### Table 5.1 Power Adapter
# 6. TROUBLESHOOTING

- 6.1 Troubleshooting Flowchart
- 6.2 Tables

This section is given to locate and resolve the causes of troubles so as the D-COLOR MF200/240 is always in good working condition. The trouble modes, relevant units and maintenance methods are described below.

When a problem occurs, troubleshoot the problem according to the symptoms it shows.

Check the following first:

- 1. Is anything operated improperly?
- 2. Does the problem recur, or is it regular?

Figure 6.1 to Figure 6.3 show the troubleshooting flowcharts.

The causes and maintenance methods for each failure mode are described in Table 6.1 through 6.7

# 6.1 TROUBLESHOOTING FLOWCHART

## 6.1.1 POWER ON TO D-COLOR MF200/240 READY

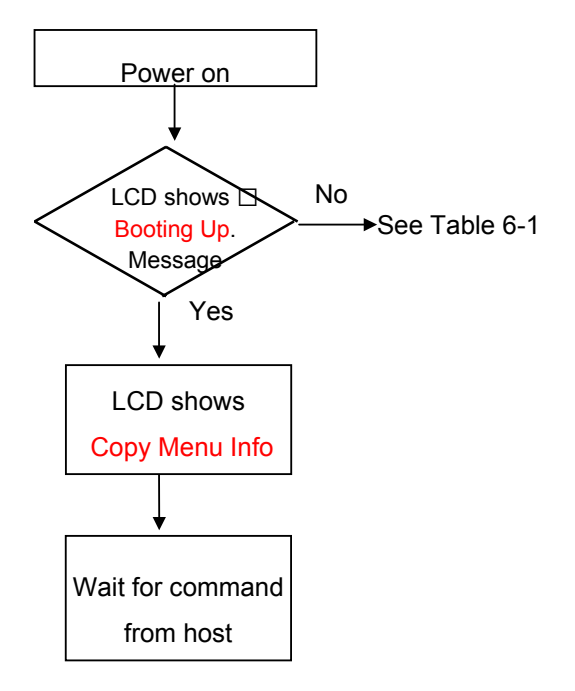

Figure 6.1 Power on to D-COLOR MF200/240 ready

# 6.1.2 COPY OPERATION

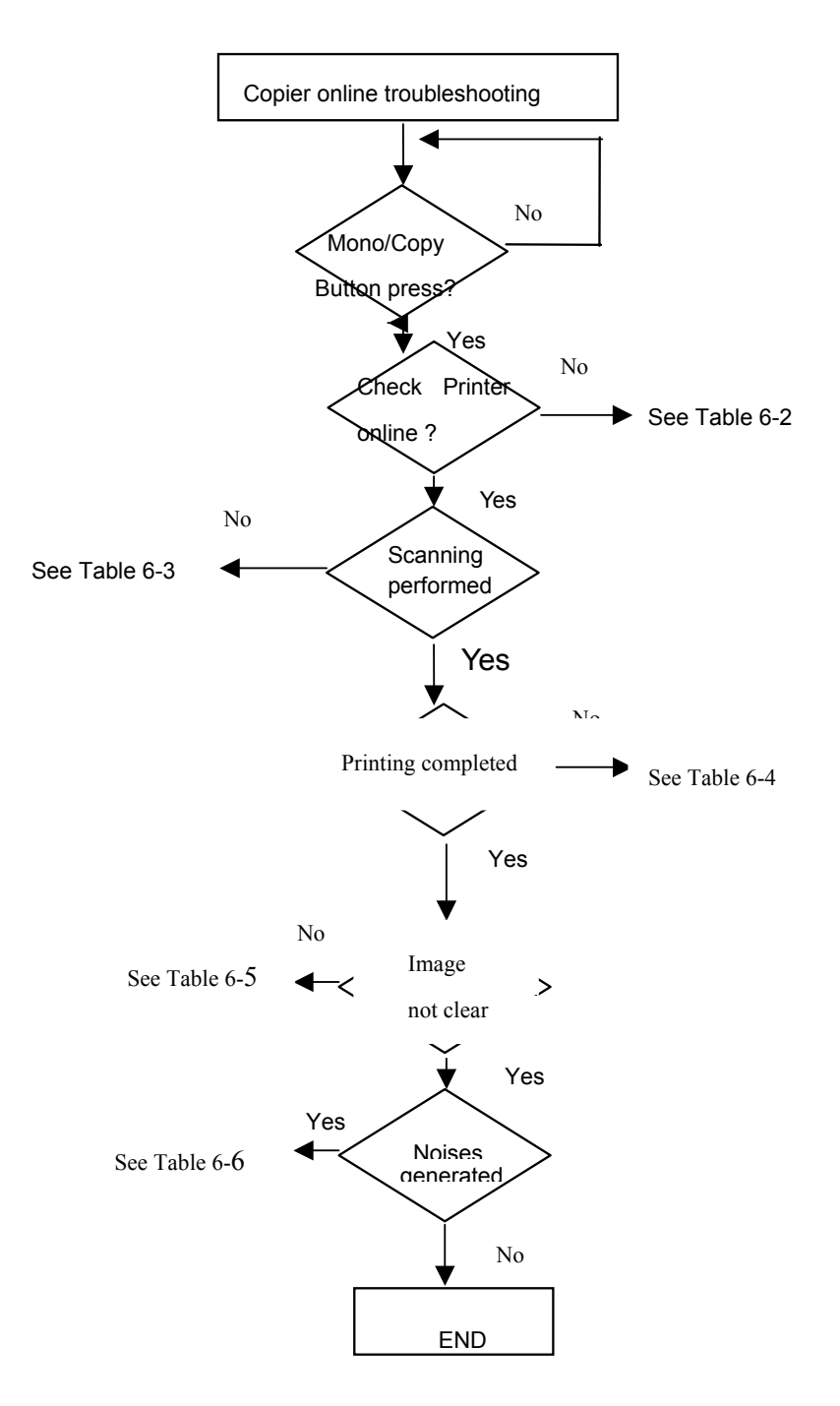

Figure 6.2 Copy operation flow

# 6.1.3 EMAIL OPERATION

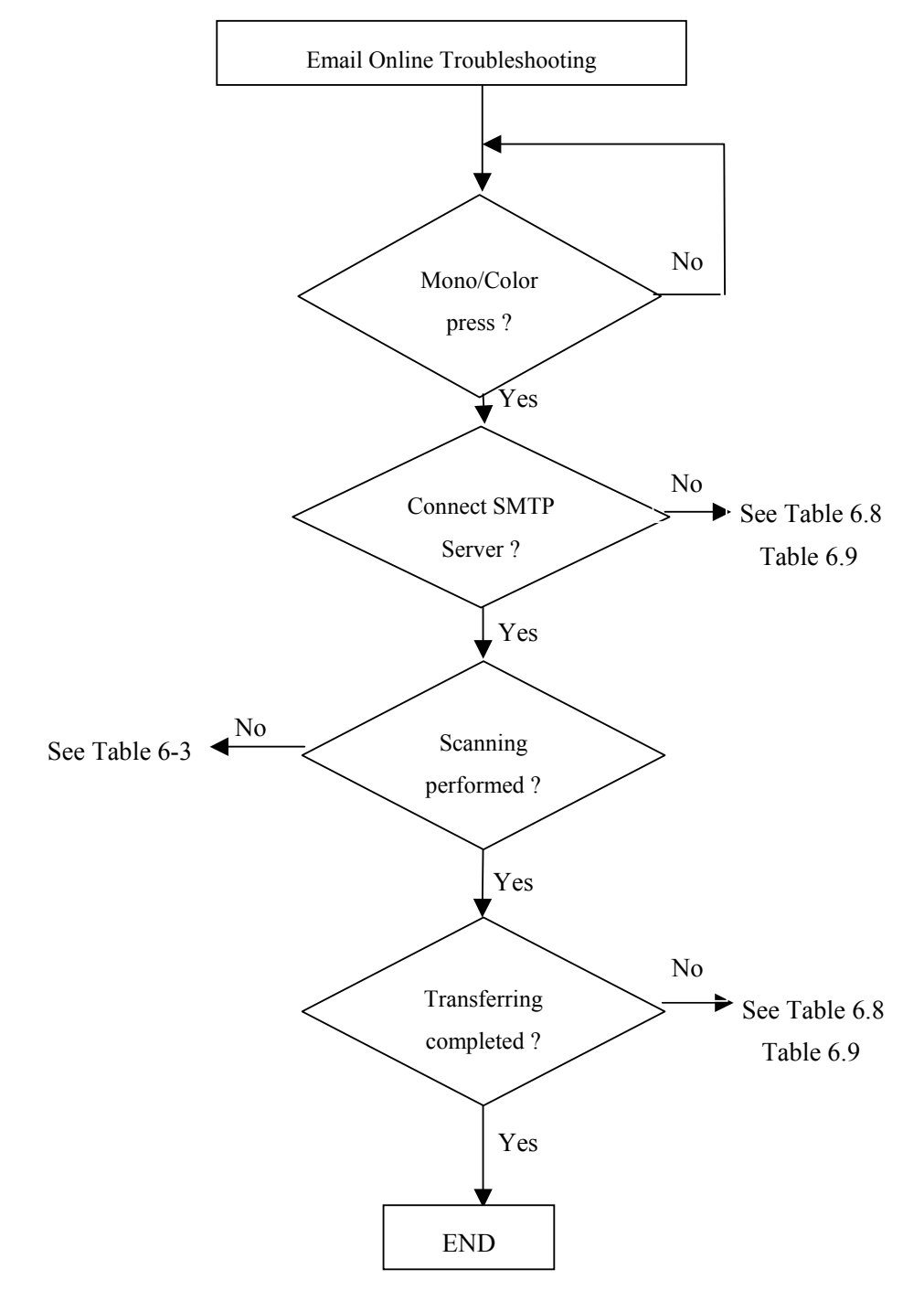

Figure 6.3 Email operation flowchart

# 6.1.4 CONTORL PANEL OPERATION

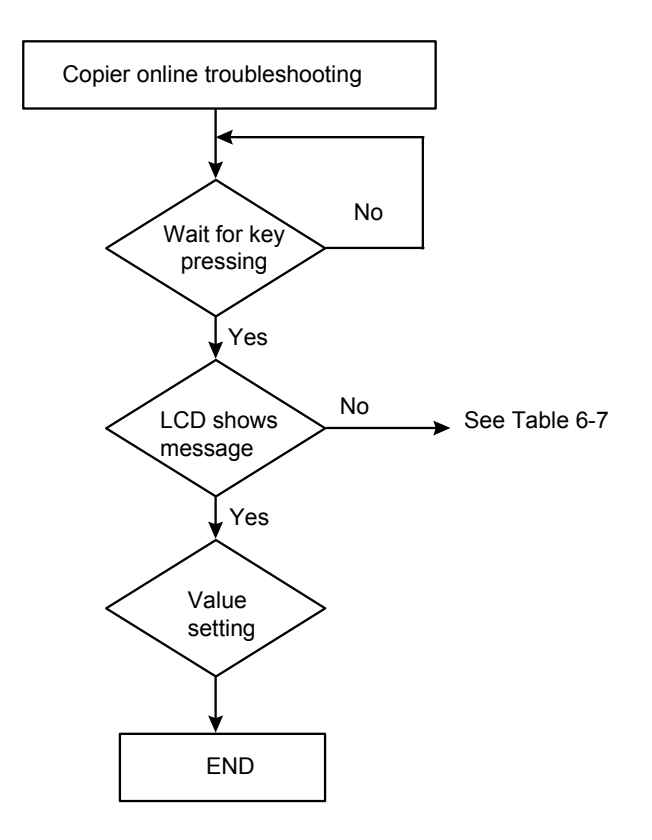

Figure 6.6 Control panel operation

# 6.2 TABLES

The following tables provide detailed troubleshooting information.

| Table 6.1 | The LCD does not display.                 |
|-----------|-------------------------------------------|
| Table 6.2 | Printer does not react.                   |
| Table 6.3 | Optical path dirty or hardware problem.   |
| Table 6.4 | Printer does not print.                   |
| Table 6.5 | Image not clear.                          |
| Table 6.6 | Noise generated.                          |
| Table 6.7 | LCD does not show message after command.  |
| Table 6.8 | D-COLOR MF200/240 is not connected to the |
|           | network                                   |
| Table 6.9 | D-COLOR MF200/240 cannot send email       |

## 6.2.1 LCD DOES NOT DISPLAY

| Cause                                             | Relevant Unit            | Check Method                   | Maintenance Method                              |
|---------------------------------------------------|--------------------------|--------------------------------|-------------------------------------------------|
| Unplugged from                                    | None                     | Visual check                   | Insert the AC plug into                         |
| outlet                                            |                          |                                | the outlet                                      |
| DC power<br>unplugged from<br>unit                | None                     | Visual check                   | Insert the DC power adapter cable into the unit |
| AC voltage<br>failure                             | None                     | AC outlet<br>voltage check     | None                                            |
| Power adapter<br>output voltage<br>failure        | Power unit               | Output voltage<br>(+24v) check | Replace the power unit                          |
| PCB failure                                       | Main control<br>PCB      | Tester check<br>(+24V, GND)    | Remove the cause or replace<br>the PCB          |
| LCD module<br>main board<br>connection<br>failure | LCD module<br>main board | Visual check                   | Plug the connector and secure it firmly         |

#### Table 6.1

# 6.2.2 PRINTER DOES NOT REACT

| Cause                 | Relevant Unit       | Check Method | Maintenance Method      |
|-----------------------|---------------------|--------------|-------------------------|
| Printer cable failure | Printer cable       | Visual check | Secure printer cable    |
|                       |                     |              | firmly or replace the   |
|                       |                     |              | printer cable           |
|                       | Main PCB            | Visual check | Replace the PCB         |
|                       | Printer paper jam   | Visual check | Remove paper            |
| Printer link failure  | Printer paper empty | Visual check | Insert paper            |
|                       | Printer problem     | Visual check | See printer manual      |
|                       | Printer busy        | Visual check | Wait till printer ready |

## Table 6.2

# 6.2.3 SCANNING IS NOT PERFORMED

| Table | 6.3 |
|-------|-----|
|-------|-----|

| Cause         | Relevant Unit | Check Method | Maintenance      |
|---------------|---------------|--------------|------------------|
|               |               |              | Method           |
| Scanner cable | Scanner cable | Visual check | Attach the       |
| failure       |               |              | scanner cable    |
| Scanner link  | Main PCB      | Visual check | Replace the PCB  |
| failure       | Scan Module   |              | Replace the Scan |
|               |               |              | Module           |

# 6.2.4 PRINTER DOES NOT PRINT

| Table 6- |
|----------|
|----------|

| Cause                   | Relevant Unit | Check Method | Maintenance Method                              |
|-------------------------|---------------|--------------|-------------------------------------------------|
| Printer select<br>wrong | Printer       | Visual check | Make sure the printer<br>information on the LCD |
| Dapar ciza              | Babar trav    | Visual chock | Boolaco paper trav (The                         |
| incorrect               | Paper tray    | visual check | paper size being selected                       |
|                         |               |              | is inconsistent between                         |
|                         |               |              | the printer & the D-                            |
|                         |               |              | COLOR MF200/240).                               |
| Printer                 |               | Visual check | Check printer                                   |
| problem                 |               |              |                                                 |

# 6.2.5 IMAGE UNCLEAR

| Cause         | Relevant Unit | Check Method | Maintenance Method           |
|---------------|---------------|--------------|------------------------------|
| Lamp too dark | Lamp          | Visual check | Replace the lamp             |
| Dirt on       |               |              | Clean the                    |
| flatbed glass | Flatbed glass | Visual check | flatbed glass with isopropyl |
|               |               |              | alcohol                      |
| Printer toner | Printer toner | Visual check | Check printer toner or       |
| low           |               |              | replace the toner            |
| Printer       |               |              | Add printer memory           |
| memory not    | Printer       | Visual check |                              |
| enough        |               |              |                              |

Table 6-5

# 6.2.6 NOISE GENERATED

| Table 6 | 5-6 |
|---------|-----|
|---------|-----|

| Cause        | Relevant Unit | Check Method   | Maintenance Method       |
|--------------|---------------|----------------|--------------------------|
| Motor unit   | Motor unit    | Replace the    | Replace the motor        |
| failure      |               | motor unit     |                          |
| Main control | Main control  | Replace the    | Replace the main control |
| PCB failure  | PCB           | main control   | PCB                      |
|              |               | PCB            |                          |
| Scanning     | Scanning      | Check scanning | Replace the scanning     |
| module       | module        | module         | module                   |
| failure      |               | shakiness      |                          |
| Dirt on rail | None          | Visual check   | Clean the rail           |
|              |               |                | with oil                 |

# 6.2.7 LCD DOES NOT SHOW MESSAGE AFTER COMMAND

#### Table 6-7

| Cause                    | Maintenance method              |
|--------------------------|---------------------------------|
| LCD module cable failure | Attach the LCD module cable and |
|                          | secure it firmly                |
|                          |                                 |
| LCD problem              | Replace the LCD module          |
| Push button failure      | Replace the LCD module          |

# 6.2.8 D-COLOR MF200/240 IS NOT CONNECTED TO THE NETWORK

#### Table 6.8

| Cause                             | Maintenance Method          |
|-----------------------------------|-----------------------------|
| RJ-45 connector is not plugged in | Plug the connector in       |
| Network cable is damaged          | Replace a good one          |
| IP address is invalid             | Ask MIS for a valid address |
| Subnet Mask is invalid            | Ask MIS for a valid value   |
| Gateway IP is invalid             | Ask MIS for a valid address |

## 6.2.9 D-COLOR MF200/240 CANNOT SEND EMAIL

| Table 6.9               |                                                |  |  |
|-------------------------|------------------------------------------------|--|--|
| Cause                   | Maintenance Method                             |  |  |
| SMTP server IP is wrong | Ask MIS for a correct SMTP server address      |  |  |
| "From" address is wrong | Check "From" email account                     |  |  |
| "To" address is wrong   | g Check "To" email address                     |  |  |
| Other causes            | Please refer to the following error code table |  |  |

#### INFORMATION CODES DURING SCANNING AND COPYING

| Info code | Meaning | Action                                                        |  |  |  |
|-----------|---------|---------------------------------------------------------------|--|--|--|
| 10001     | SRAM    | Restart your D-COLOR MF200/240. (Turn off and on again.)      |  |  |  |
|           | error   | If the code still appears, contact your dealer.               |  |  |  |
| 10002     | DRAM    | Restart your D-COLOR MF200/240.                               |  |  |  |
|           | error   | If the code still appears, contact your dealer.               |  |  |  |
| 10003,    | Lamp    | Restart your D-COLOR MF200/240.                               |  |  |  |
| 10004     | error   | If the code still appears, contact your dealer.               |  |  |  |
| 10005     | Home    | Restart your D-COLOR MF200/240.                               |  |  |  |
|           | sensor  | If the code still appears, contact your dealer.               |  |  |  |
|           | error   |                                                               |  |  |  |
| 10006     | Lamp    | Restart your D-COLOR MF200/240.                               |  |  |  |
|           | error   | If the code still appears, contact your dealer.               |  |  |  |
| 10007     | Lock    | 1. Turn off your D-COLOR MF200/240.                           |  |  |  |
|           | error   | 2. Find the lock switch underneath the machine and unlock the |  |  |  |
|           |         | machine.                                                      |  |  |  |
|           |         | 3. Restart your D-COLOR MF200/240.                            |  |  |  |
|           |         | If the code still appears, contact your dealer.               |  |  |  |
| 10008,    | ADF     | ADF paper jam.                                                |  |  |  |
| 10009     | error.  | Open the ADF cover and remove the paper from the ADF.         |  |  |  |
|           |         | If the code still appears, contact your dealer.               |  |  |  |
| 10201     | Z1      | Restart your D-COLOR MF200/240.                               |  |  |  |
|           | access  | If the code still appears, contact your dealer                |  |  |  |
|           | error   |                                                               |  |  |  |
| 10202     | Z1 SRAM | NRestart your D-COLOR MF200/240.                              |  |  |  |
|           | error   | If the code still appears, contact your dealer                |  |  |  |

#### MESSAGE DURING SCANNING AND COPYING

| LCD Message      | Action                                                     |  |  |  |
|------------------|------------------------------------------------------------|--|--|--|
| Copy function    | Please download the printer profile.                       |  |  |  |
| disables.        |                                                            |  |  |  |
| Check printer    | . Check if the printer cable has been correctly connected. |  |  |  |
| cable or status. | 2. Check if the printer is turned on.                      |  |  |  |
|                  | 3. Restart the D-COLOR MF200/240 and your printer.         |  |  |  |
|                  | 4. If the message still appears, contact your dealer.      |  |  |  |

#### INFORMATION CODES DURING NETWORKING

| Info  | Meaning               | Action                                                |
|-------|-----------------------|-------------------------------------------------------|
| Code  |                       |                                                       |
| 20512 | The connection        | Ping the D-COLOR MF200/240 from another PC. If the D- |
|       | failed.               | COLOR MF200/240 has no response, then perform the     |
| 20519 | The destination       | following steps.                                      |
|       | address is invalid.   | 1.Check if the RJ-45 connector is firmly plugged-in.  |
| 20530 | Network is down.      | 2.Check the Ethernet cable.                           |
| 20531 | Network is            | 3. Check the D-COLOR MF200/240 IP address.            |
|       | unreachable.          | 4 Check the destination IP address                    |
| 20533 | The connection        | 5 Check Subnet Mask                                   |
|       | aborted by the        | 6 Check Catoway IP                                    |
|       | server.               | o.check Galeway IP.                                   |
| 20534 | The connection reset  |                                                       |
|       | by the server.        |                                                       |
| 20540 | Connection timed out  |                                                       |
| 20541 | The attempt to        |                                                       |
|       | connect failed.       |                                                       |
| 20545 | The destination host  |                                                       |
|       | is not able to reach. |                                                       |

#### INFORMATION CODES DURING E-MAILING

| Info<br>Code | Meaning                 | Action                                           |
|--------------|-------------------------|--------------------------------------------------|
| 30421        | Service not available.  | Contact the network administrator.               |
| 31421        | closing transmission    |                                                  |
| 32421        | channel. The Server is  |                                                  |
|              | going to shut down.     |                                                  |
| 31450        | Requested mail action   | Check the "To" address.                          |
|              | not taken: mailbox      |                                                  |
|              | unavailable             |                                                  |
| 31451        | Requested action        | Contact the network administrator.               |
| 32451        | aborted: local error in |                                                  |
|              | processing              |                                                  |
| 31452        | Requested action not    | Contact the network administrator.               |
| 32452        | taken: insufficient     |                                                  |
|              | system storage          |                                                  |
| 30500        | Syntax error, command   | Reboot the machine, and try again. If the error  |
| 31500        | unrecognized            | still appears, contact your dealer.              |
| 32500        |                         |                                                  |
| 33500        | с., ·                   |                                                  |
| 30501        | Syntax error in         | 1. Check if the Device Name is valid. The Device |
| 31501        | parameters or           | Name can be found by pressing the "Menu"         |
|              | arguments               | Dutton and choose the "General" item.            |
|              |                         | 2. Check the "From" address.                     |
|              |                         | 4 Contact the notwork administrator              |
| 31503        | Bad soquence of         | Postart the machine, and try later. If the error |
| 32503        | commands                | still appears contact your dealer                |
| 30504        | Command parameters      | Check if the Device Name is valid. The Device    |
| 30304        | not implemented         | Name can be found by pressing the "Menu"         |
|              |                         | button and choose the "General" item.            |
| 31550        | Requested action not    | Check the "To" address.                          |
|              | taken: mailbox          |                                                  |
|              | unavailable             |                                                  |
|              | [E.g., mailbox not      |                                                  |
|              | found, no access]       |                                                  |
| 31551        | User not local: please  | Check the "To" address.                          |
|              | try again.              |                                                  |
| 31552        | Requested mail action   | 1. Check the "From" address.                     |
|              | aborted: exceeded       | 2. Check the "To" address.                       |
|              | storage allocation      | 3. Contact the network administrator             |
| 31553        | Requested action not    | Check the "To" address.                          |
|              | taken: mailbox name     |                                                  |
|              | not allowed             |                                                  |
| 32554        | Transaction failed      | Contact the network administrator.               |

## Information Codes During Filing

| Info   | Meaning               | Action                                                   |  |  |
|--------|-----------------------|----------------------------------------------------------|--|--|
| 41520  | ETP password          | Chack password in folder and the again                   |  |  |
| 41550  | incorroct             | Check password in folder and try again.                  |  |  |
| 44 424 |                       | Make sume the FTD service is not shut downing. If the    |  |  |
| 41421  | FIP Service not       | make sure the FIP server is not shut downing. If the     |  |  |
| 42421  | available             | error is still there, contact your system administrator. |  |  |
| 43421  |                       |                                                          |  |  |
| 44421  |                       |                                                          |  |  |
| 42530  | FTP login fail        | Check Server UID and password in folder and try again.   |  |  |
| 43550  | FTP can't enter this  | Make sure your have privilege to enter this directory.   |  |  |
|        | directory             |                                                          |  |  |
| 44450  | FTP File unavailable  | Other user accesses the file you want to override.       |  |  |
| 44452  | FTP server storage    | Check FTP server free storage space and contact your     |  |  |
|        | insufficient          | system administrator.                                    |  |  |
| 44553  | FTP file action not   | Make sure you have privilege to write file or to create  |  |  |
|        | taken.                | subdirectory in that directory.                          |  |  |
| 57600  | CIFS fail to connect  | Check that server supports CIFS(SMB) connection.         |  |  |
| 57601  | CIFS Network share    | Check directory in folder and make sure it follows UNC,  |  |  |
|        | name incorrect.       | like \\Computer\Share\directory.                         |  |  |
| 57610  | CIFS Login Fail       | Check user name and password for this folder.            |  |  |
| 57620  | CIFS dialect          | This CIFS may not support PC NETWORK PROGRAM 1.0         |  |  |
|        | negotiation fail      | dialect.                                                 |  |  |
| 57710  | CIFS fail to create   | Make sure you have full control privilege on this        |  |  |
|        | file.                 | network share.                                           |  |  |
| 58100  | HTTP fail to connect  | Check whether that server supports HTTP connection.      |  |  |
| 58200  | HTTP fail to put file | That server may not support HTTP 1.1 PUT command or      |  |  |
|        |                       | you haven't privilege to put file on that directory,     |  |  |
|        |                       | contact your system administrator for help.              |  |  |

# 7. PREVENTIVE MAINTENANCE

- 7.1 Cleaning the Document Glass
- 7.2 Cleaning the ADF
- 7.3 Clearing a Paper Jam
- 7.4 Replacing the ADF Pad

This D-COLOR MF200/240 is designed to be free of maintenance. However, it is suggested to perform preventative maintenance in the shorter term either every 6 months or every 60,000 sheets scanning to ensure a consistently optimum performance.

#### 7.1 CLEANING THE DOCUMENT GLASS

There are times when the document cover and document glass is contaminated with ink, toner particles or paper coatings. In this case, the D-COLOR MF200/240 will have to be cleaned frequently to ensure the best performance.

Follow the cleaning procedure as below:

- (1) Open the document cover.
- (2) Dip a clean cloth with non-corrosion solvent like alcohol (purity above 99.5%).
- (3) Wipe the document cover and the document glass gently as shown the following figure. Continue until the entire document cover and document glass are cleaned and observe that no cleanser remains on the surface.
- (4) Close the document cover. Your D-COLOR MF200/240 is now ready for use.

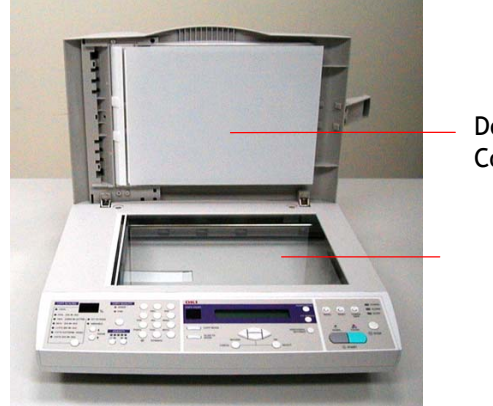

Document Cover

# 7.2 CLEANING THE ADF

From time to time the pad assembly and feeding rollers may become contaminated with ink, toner particles or paper dust. In this case, the machine may not feed documents smoothly. If this occurs please follow the cleaning procedures to return your machine to its original state.

- 1. Moisten a cotton swab with isoprophyl alcohol (95%).
- 2. Gently open the ADF front cover. Wipe the feeding rollers by moving the swab from side to side. Rotate the rollers forward with your finger and repeat the above cleaning procedures until the rollers are clean. Be careful not to snag or damage the pick springs.
- 3. Wipe the pad in the direction from top to bottom. Be careful not to hook the pick springs.
- 4. Close the ADF unit. Your machine is now ready to use.

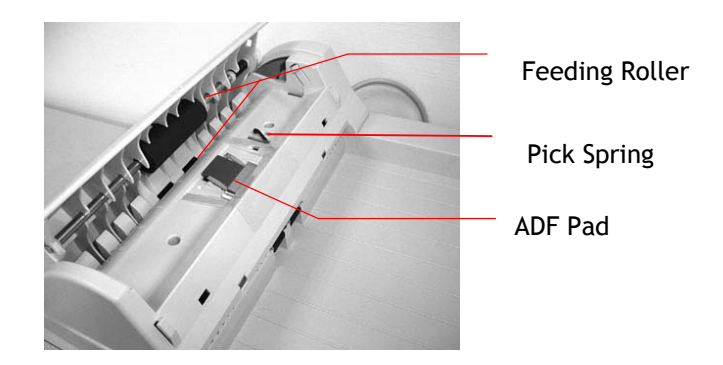

# 7.3 CLEANING THE ADF

In the event of a paper jam, follow the procedures below to remove the paper:

- 1. Gently open the ADF front cover to the left.
- 2. Carefully pull the paper out of the ADF unit.
- 3. Close the ADF front cover. Your D-COLOR MF200/240 is now ready to use.

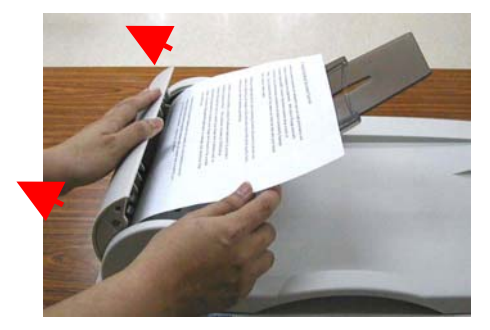

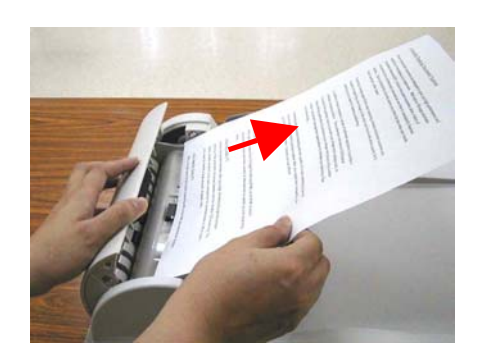

# 7.4 REPLACING THE ADF PAD

After scanning approximately 100,000 pages through the ADF, the pad module may be worn out and you may experience problems with document feeding. In this case, it is highly recommended to replace the pad module with a new one. For ordering the pad module, please consult your nearest dealer and follow the procedure below to replace it.

#### **Disassembling Procedure**

- 1. Pull the Paper Jam Release button.
- 2. Open the ADF front cover to the left.
- 3. Press both sides of the ADF snap-in pad module inwardly with your fingers to pull out the ADF snap-in pad module.

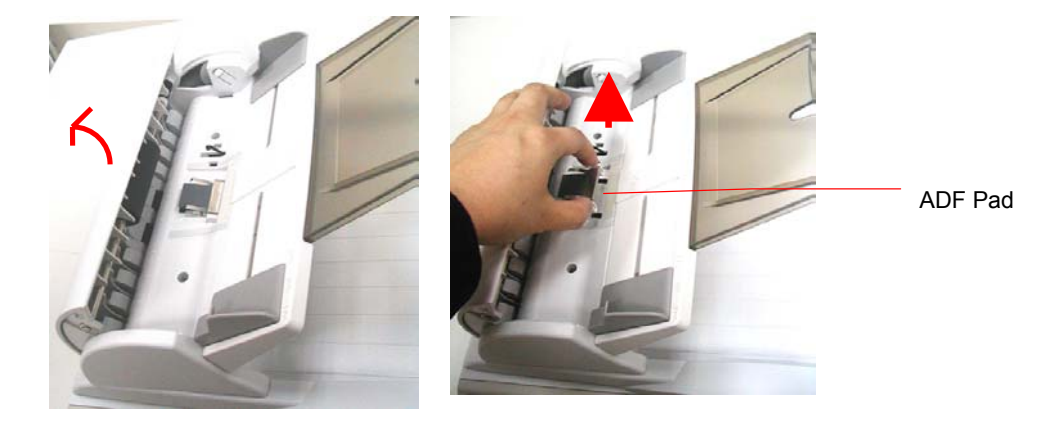

#### **Assembling Procedure**

- 1. Take out the ADF pad module from the box.
- 2. Press both arms of the ADF pad module inwardly with your two fingers
- 3. Place it into the holes until it snaps into place.

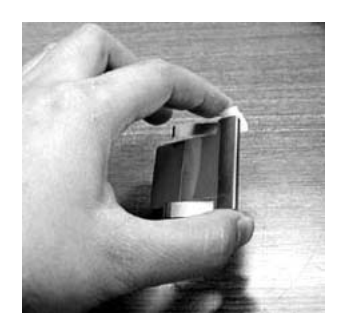

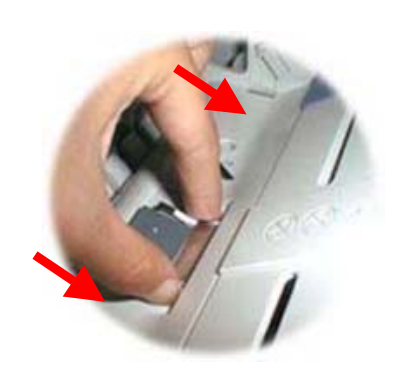

# 8. DISASSEMBLY

- 8.1 Service Tools
- 8.2 Lubricants
- 8.3 Procedure for Disassembly and Reassembly

## 8.1 SERVICE TOOLS

Table 7.1 describes the maintenance tools necessary for the maintenance of this equipment.

| No. | Name                           | Description                   |  |
|-----|--------------------------------|-------------------------------|--|
| 1   | Minus screwdriver              | Idler pulley module screw     |  |
| 2   | Philips screwdriver (magnetic) | Nominal No.2 M3, M4           |  |
| 3   | Oil                            | Shell "Terrace Oil 46"        |  |
| 4   | Grease                         | Shell "Alvania Grease No.2"   |  |
| 5   | Alcohol (Isopropyl 91% >)      | Cleaning                      |  |
| 6   | Digital voltmeter              | With 0.01 V range             |  |
| 7   | Oscilloscope                   | 100 MHz or more with external |  |
|     |                                | sweep                         |  |
| 8   | Blower                         | Cleaning                      |  |

Table 8.1 Maintenance tools

## 8.2 LUBRICANTS

This section describes the items to check and the places to lubricate when maintenance parts are replaced.

## 8.2.1 MECHANICAL UNIT LUBRICATION

This lubrication method:

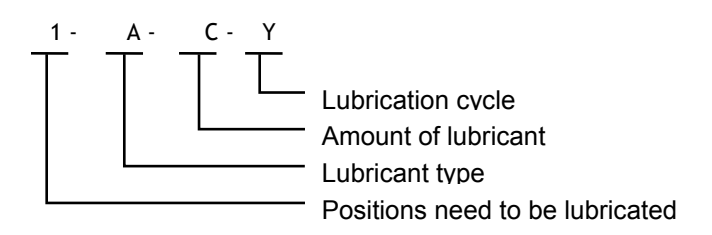

- Positions need to be lubricated: The positions need to be lubricated is indicated in numbers.
- Lubricant type: A: Shell Alvania Grease No. 2
   B: Shell Terrace Oil 46
- Amount of lubricant:
  C: Coat thinly uniformly
- 4. Lubrication cycle: Y: Every year

Table 8.2 below shows the position to be lubricated.

| Lubrication | Lubricant | Lubricant | Lubrication | Lubrication |
|-------------|-----------|-----------|-------------|-------------|
| Position    | Туре      | Amount    | Cycle       | Position    |
| 1           | В         | С         | Y           | Sliding     |
|             |           |           |             | Rod         |
| 2           | Α         | С         | Y           | Sliding     |
|             |           |           |             | Frame       |

Table 8.2

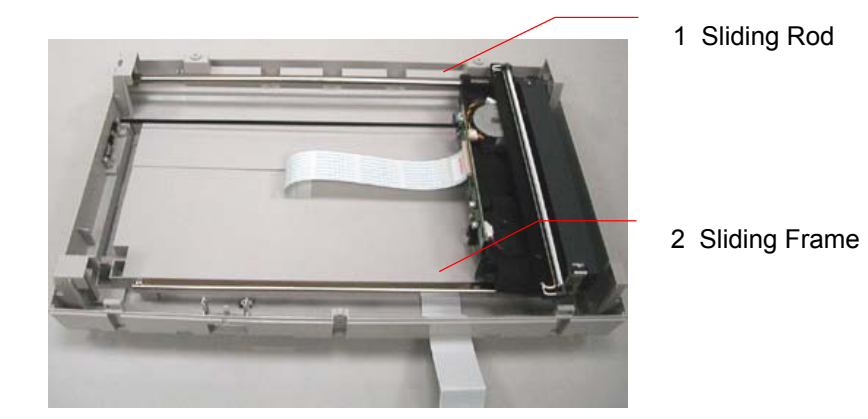

Figure 8.1 Positions need to be lubricated

## 8.3 PROCEDURE FOR DISASSEMBLY AND REASSEMBLY

### 8.3.1 NOTES ON DISASSEMBLY

- (1) Clean the disassembly and assembly location.
- (2) Disconnect the power cable and remove the AC plug from the outlet before disassembly and assembly.
- (3) Follow the disassembly and assembly procedures. Never loosen the screws of parts that must not be disassembled.
- (4) Store the disassembled parts in a clean place to avoid loss.
- (5) After replacement, check the contacts and spare part mounting.
- (6) Assemble the parts in reverse order of disassembly procedure.

## 8.3.2 ADF(AUTO DOCUMENT FEEDER) UNIT REMOVAL

- (1). Hold two ends of the Paper Tray and lift the tray to remove it from the machine.
- (2). Push the front cover outwards and remove the fixing screws.

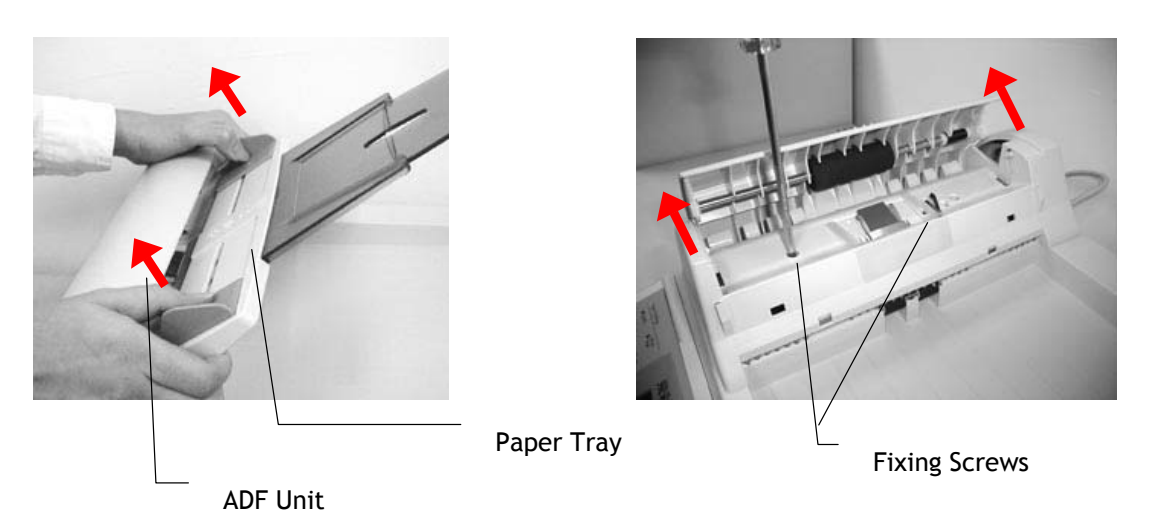

- (3). Raise the document cover and then remove the ADF screw fixed on the document cover.
- (4). Enter the ADF holes at the rear of the ADF unit with a flat screwdriver to loose the connection as illustrated below.

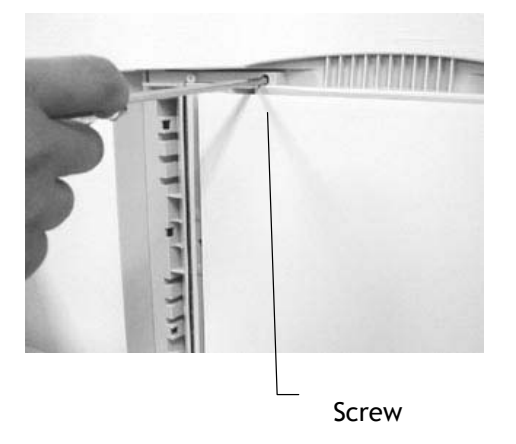

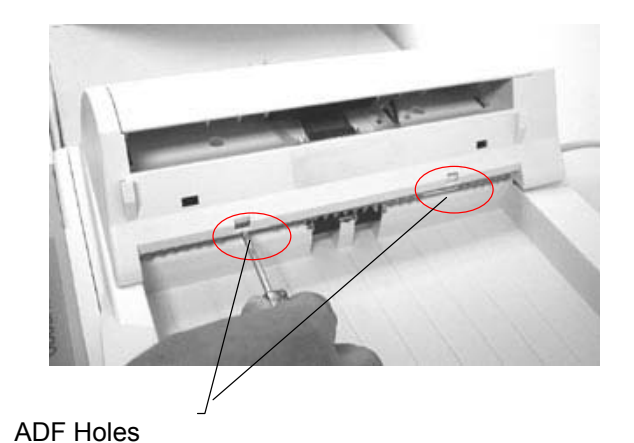

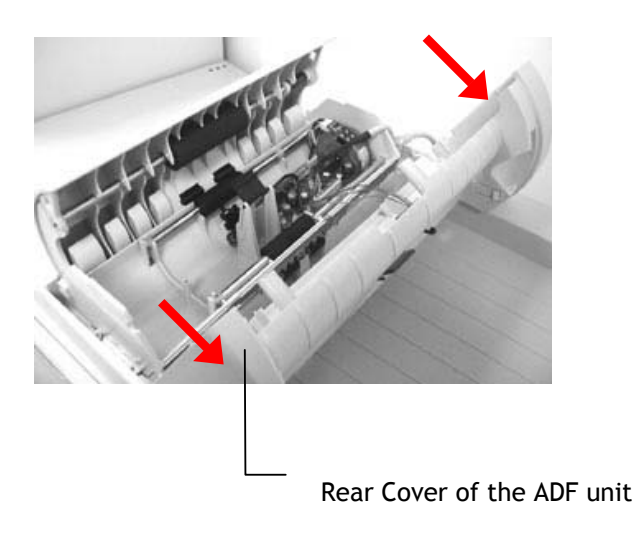

(5). Push the rear cover of the ADF unit outwards as shown below.

(6). Disconnect all the cables. You can pull the ADF unit out now.

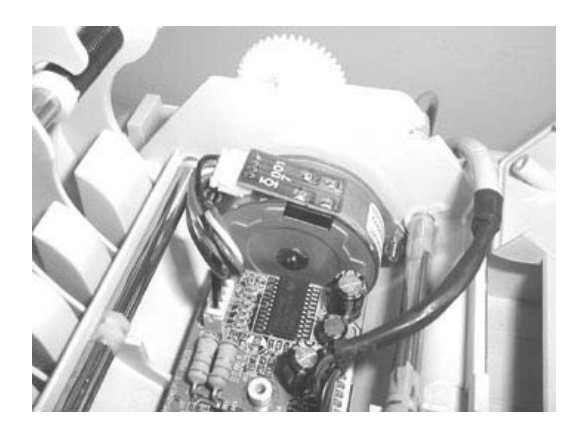

Note:

Please keep the screws after disassembly and follow the reverse order to reassemble the ADF unit.

## 8.3.3 CONTROL PANEL PCBA REMOVAL

(1). Turn the machine over and remove the screw fixed beneath the bottom.

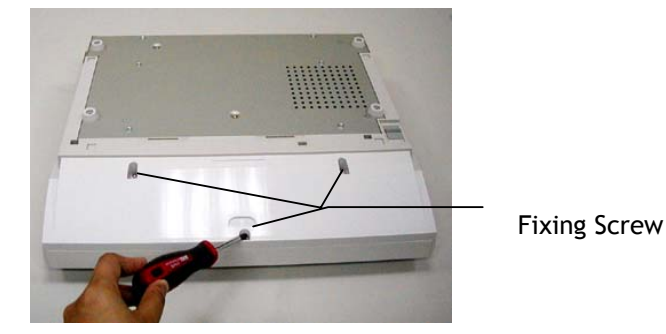

(2). Turn the machine back its normal position. Gently move the control panel assembly toward yourself to remove it from the machine.

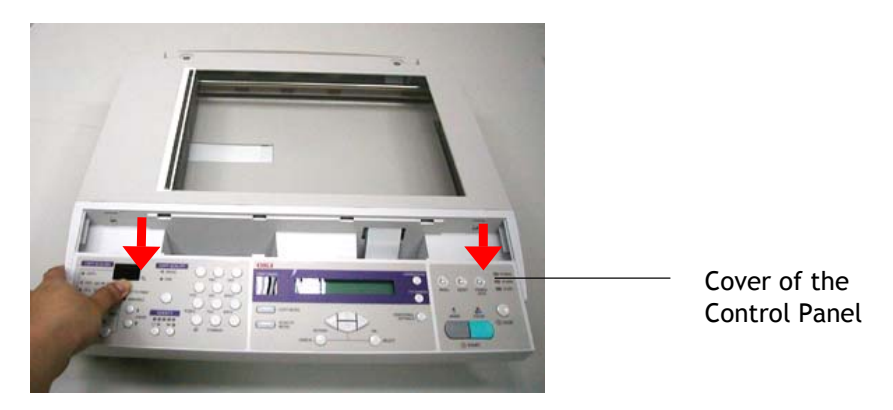

(3). Disconnect the flat cable by gently moving it out from the connector.

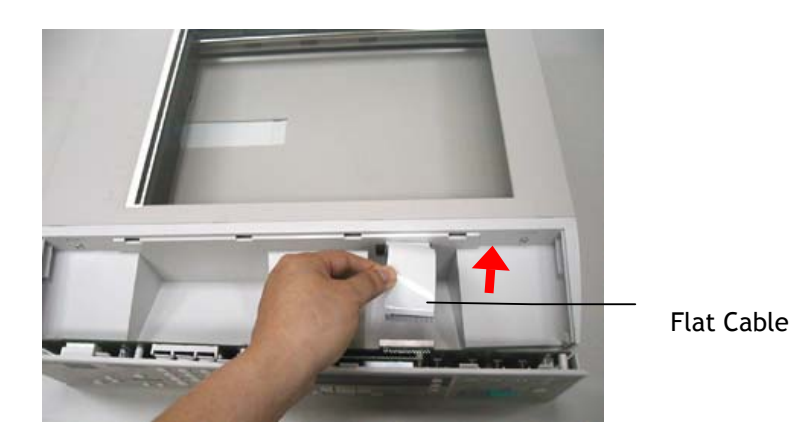

(4). Pull the control panel assembly from the cover.

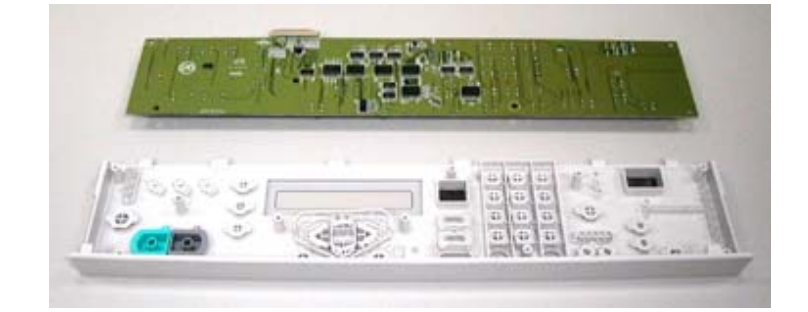

(5). Remove the screws fixed on the control panel board, PCBA.

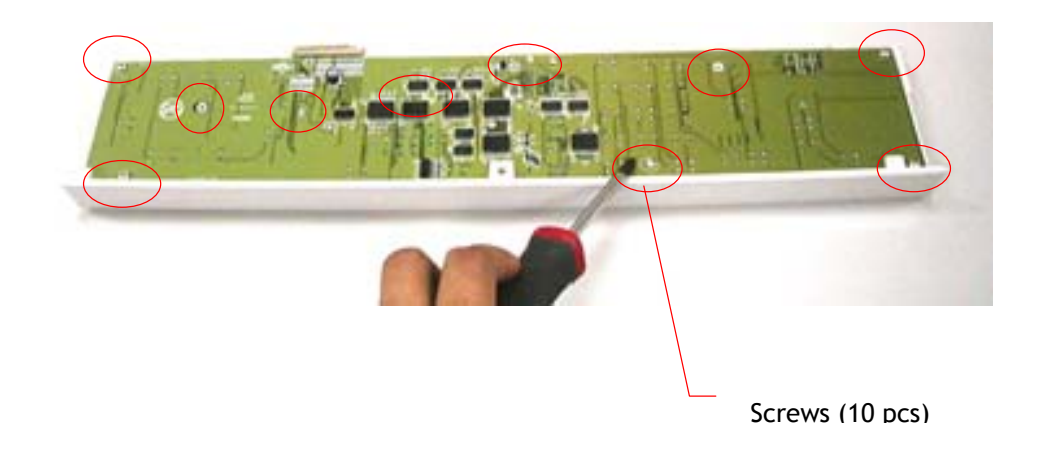

## 8.3.4 DOCUMENT COVER

(1). As shown in the figure below, lift the document cover to remove the studs from the hinge holes. The studs are loosely attached to the hinge holes in the purpose to cover your original when it is a few inches high.

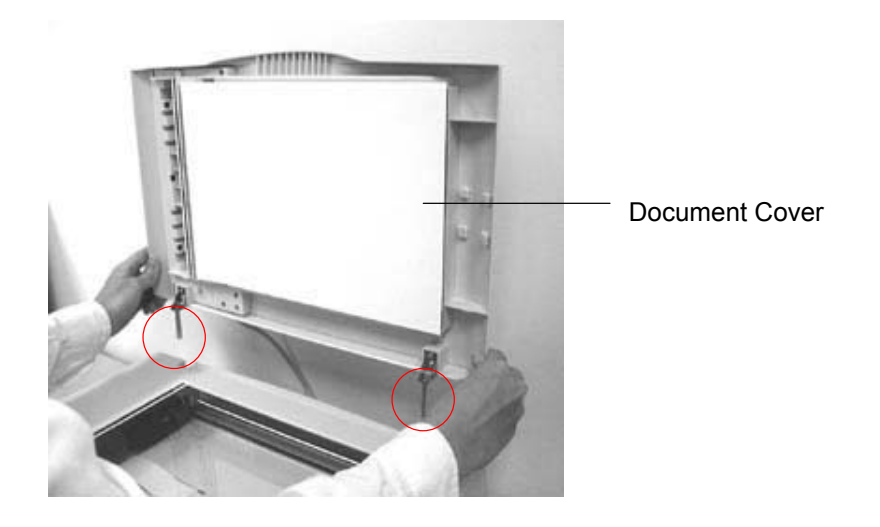

Figure 8.2 Document cover removal

#### Note:

Before reinstalling the document cover, clean the document cover first.

# 8.3.5 UPPER HOUSING

- (1) Remove the document cover as described in the preceding section 8.3.4.
- (2) Remove the rubber cover and the screws beneath the cover.

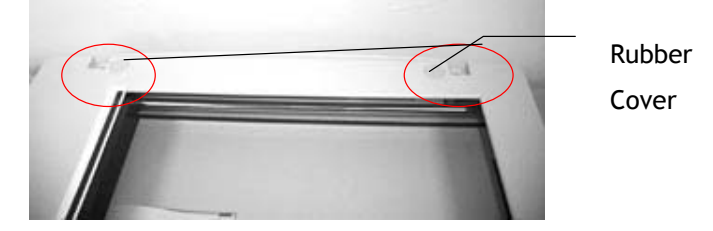

- (3) Remove the Control Panel Assembly as described in the preceding section 8.3.3.
- (4) Loosen the screws fixed on the bottom housing of the control panel.

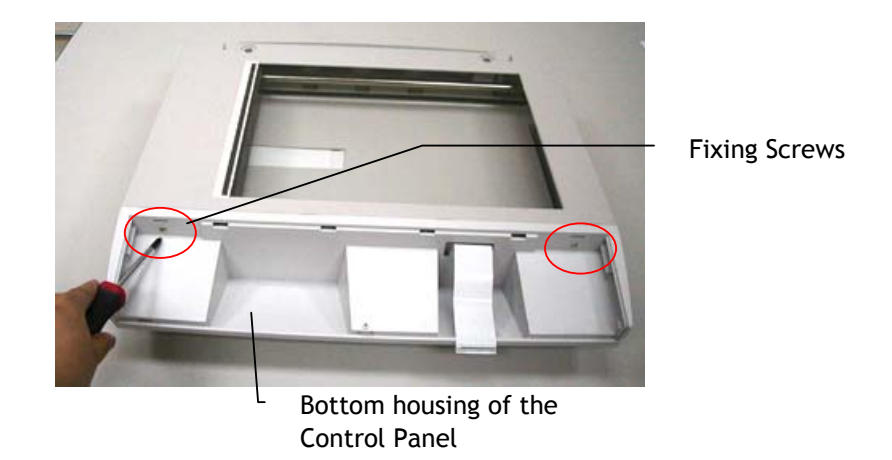

(5) As illustrated below, push the bottom housing toward yourself to detach it from the machine.

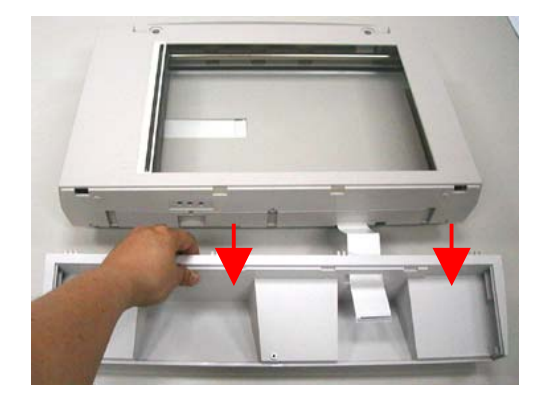

- Upper Housing
- (6). Lift the upper housing gently to remove it from the bottom housing.

Figure 8.3 Upper housing removal

#### Note:

- 1. Before reinstalling the upper housing, clean the glass surface.
- 2. Please keep the screws and follow the reverse order to reassembly the upper housing.

## 8.3.6 MAIN CONTROL BOARD ASSEMBLY

(1) Turn the machine over. Loosen six screws fixed on the metal cover from the bottom housing.

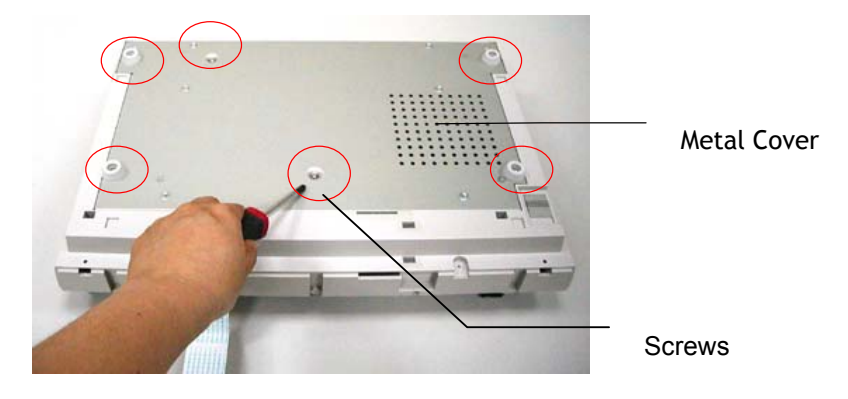

(2) Pull the rear panel up as illustrated below.

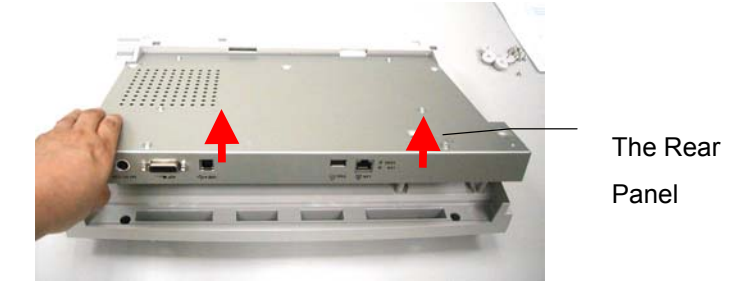

(3) Loosen the flat cable and the screws on the metal cover.

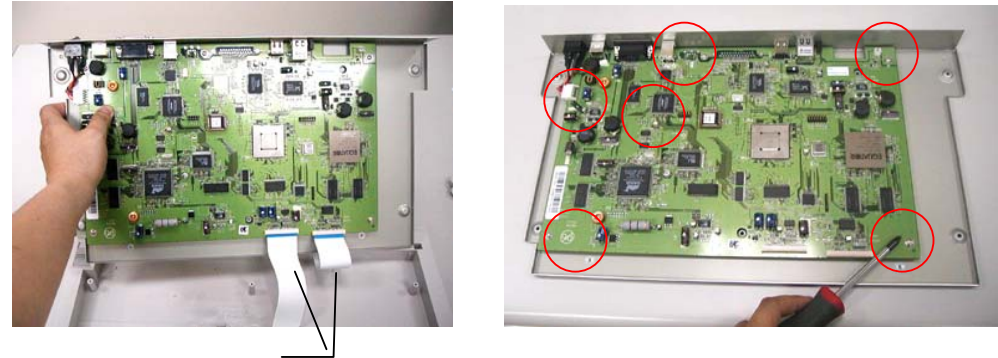

Flat

Figure 8.4 Main control PCBA removal

## 8.3.7 MOTOR BELT

- (1) Remove upper housing and main control PCBA. (See preceding section 8.3.5 and 8.3.6)
- (2) Move the optical chassis to the end as illustrated below.
- (3) Detach the belt spring as illustrated below.
- (4) Detach the end of the belt from the machine to remove the belt.

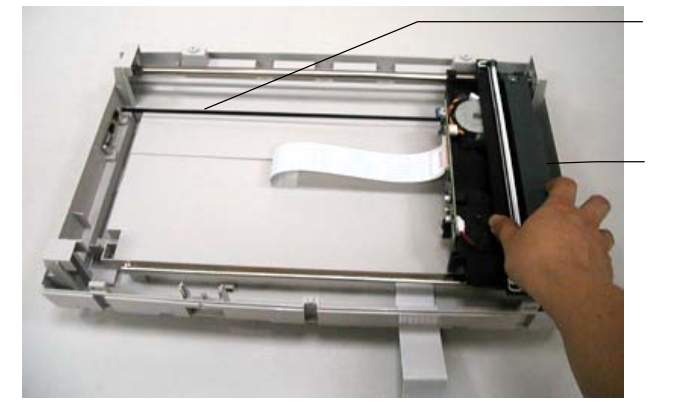

Motor Belt

**Optical Chassis** 

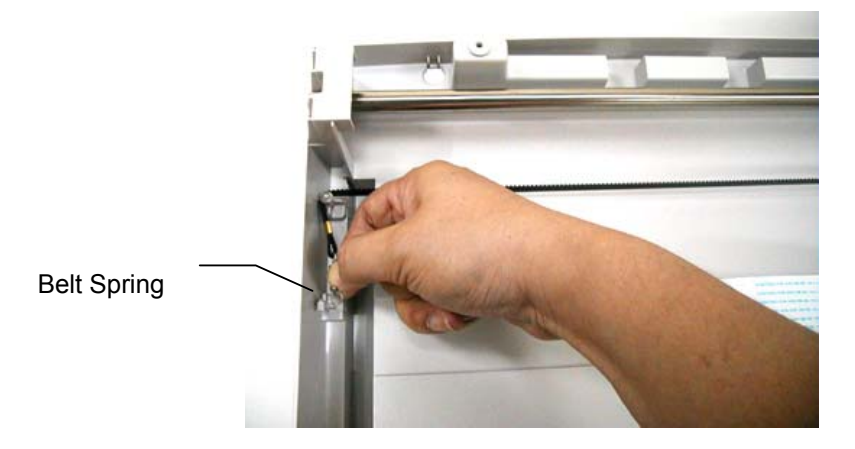

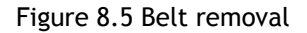

#### Note:

During the reinstalling process, be sure to keep the belt straight from losing tension.

## 8.3.8 OPTICAL CHASSIS

#### DISASSEMBLING PROCEDURE

- (1) Remove the upper housing. (See section 8.3.5)
- (2) Remove the main control PCBA. (See section 8.3.6)
- (3) Remove the motor belt. (See section 8.3.7)
- (4) Lift the left end of the sliding rod and then pull it out gently as illustrated below.

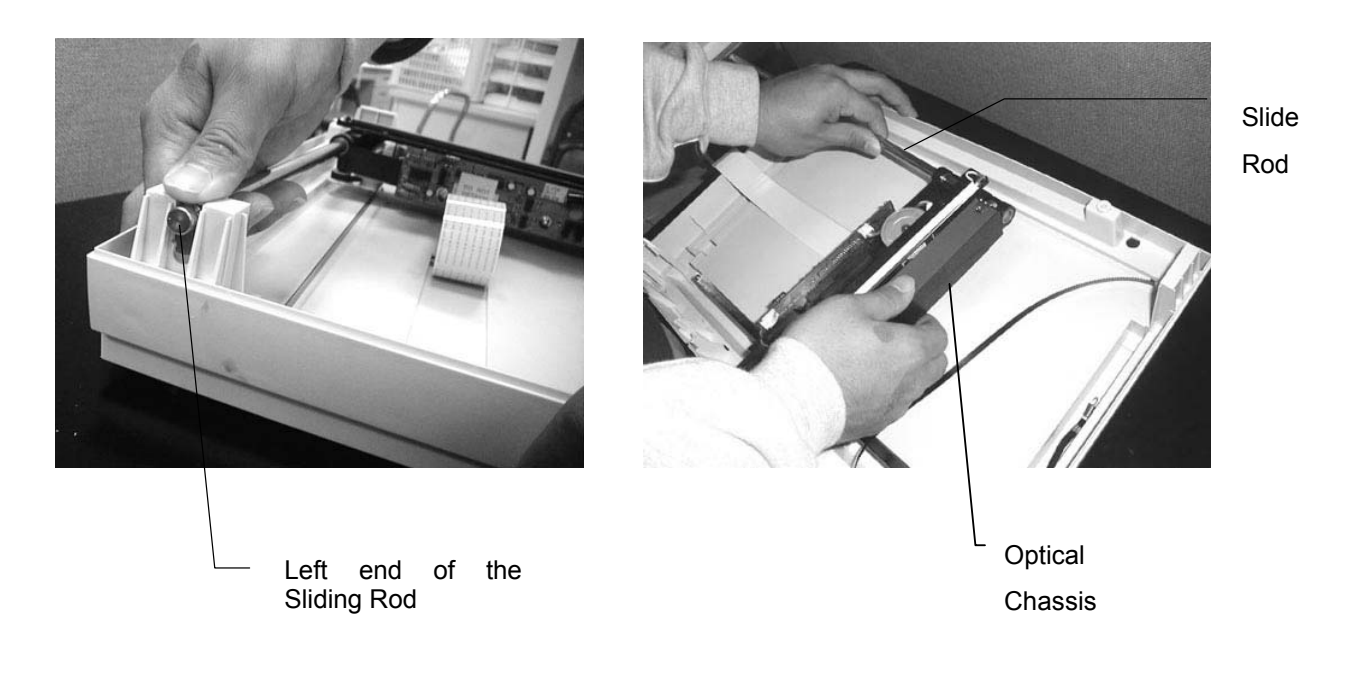

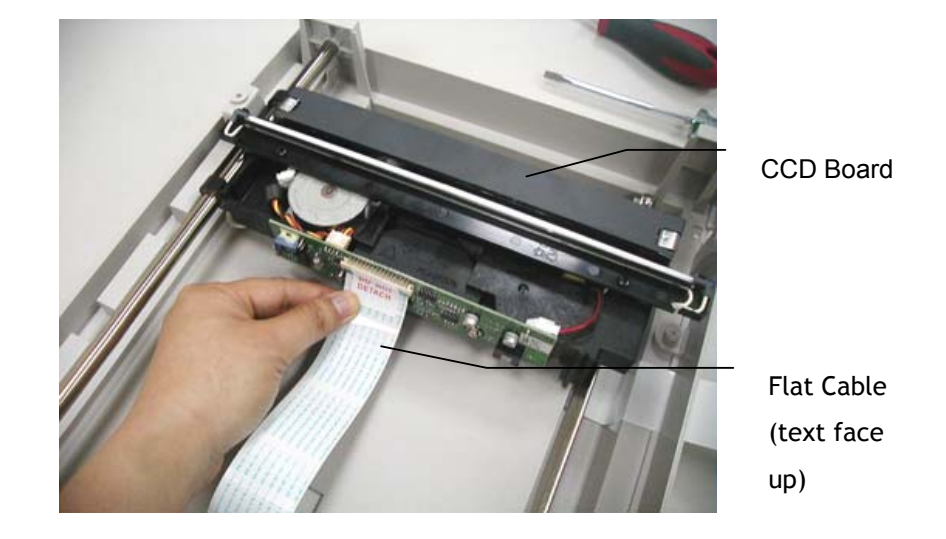

(5) Remove the flat cable of the optical chassis.

Figure 8.6 Optical chassis removal

(6) Hold the right side of the optical chassis to remove it gently from the rod. (Be aware not to touch the CCD board as well as the lamp on the optical chassis.)

#### Note:

- 1. During reinstalling the optical chassis, be aware not to touch the chips of the CCD board as well as the lamp in the optical chassis.
- 2. During reinstalling the CCD flat cable, be sure the text of the flat cable should be face-up as illustrated below.
- 3. The manufacturer will not be responsible for any unauthorized action, which causes unexpected result.

# 8.3.9 CCFL INVERTER PCBA

- (1) Remove the optical chassis. (See section 8.3.8).
- (2) Disconnect all lamp cable and CCFL inverter PCBA cable.

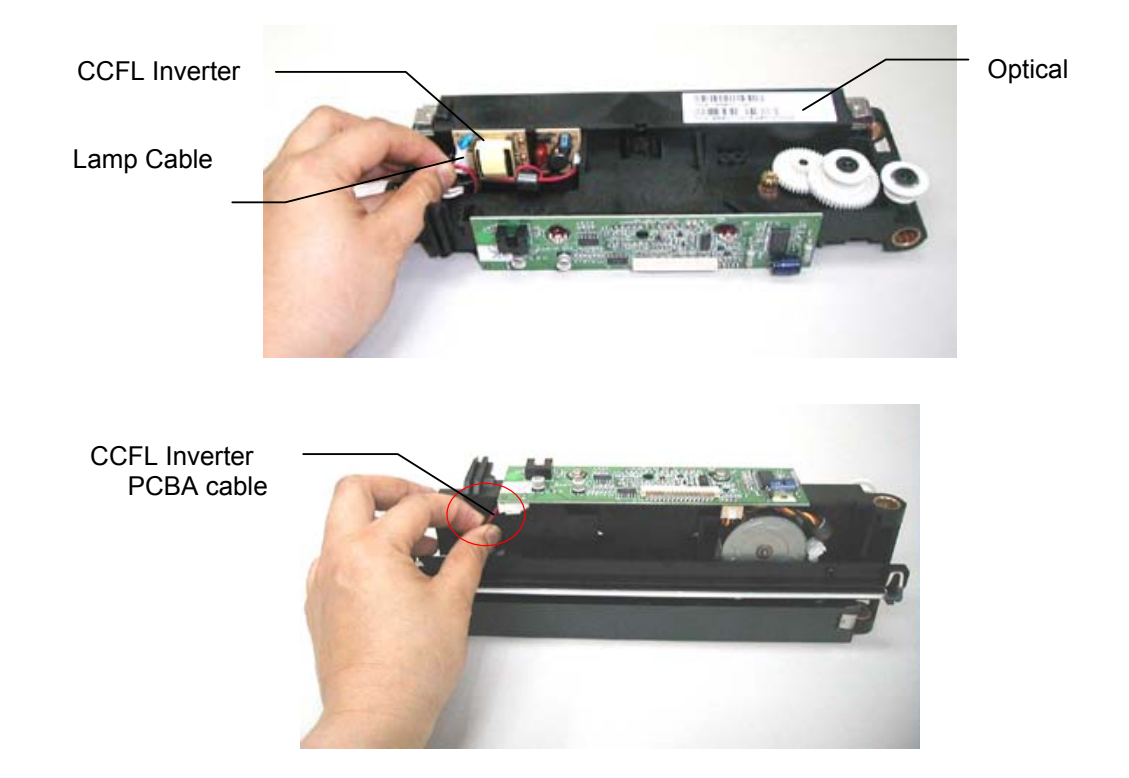

(3). Cut the cable bondage with a special tool. Remove the inverter PCBA from the optical chassis.

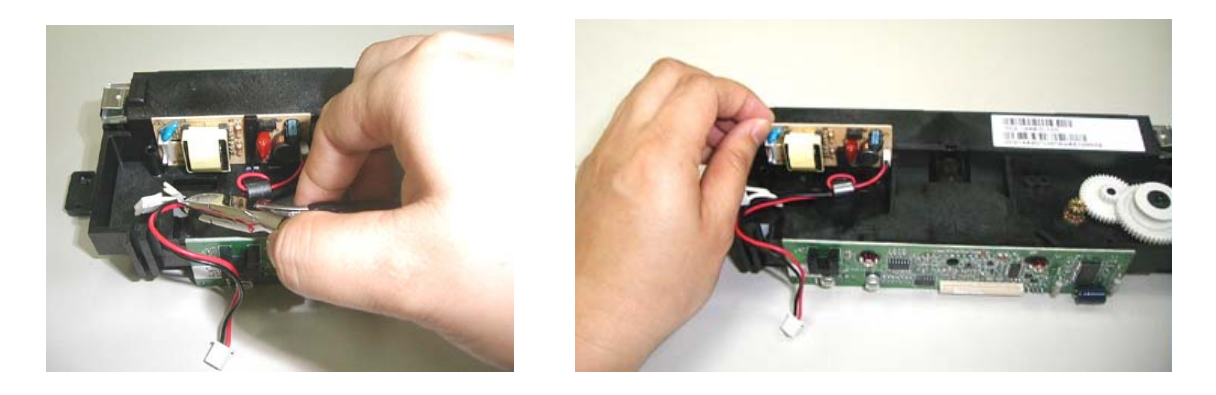

Figure 8.7 CCFC Inverter PCBA removal
## 8.3.10 LAMP ASSEMBLY

- (1) Remove the CCFC inverter (See section 8.3.9)
- (2) Loosen the screws of the lamp holder.
- (3) Remove the lamp from the lamp holder.

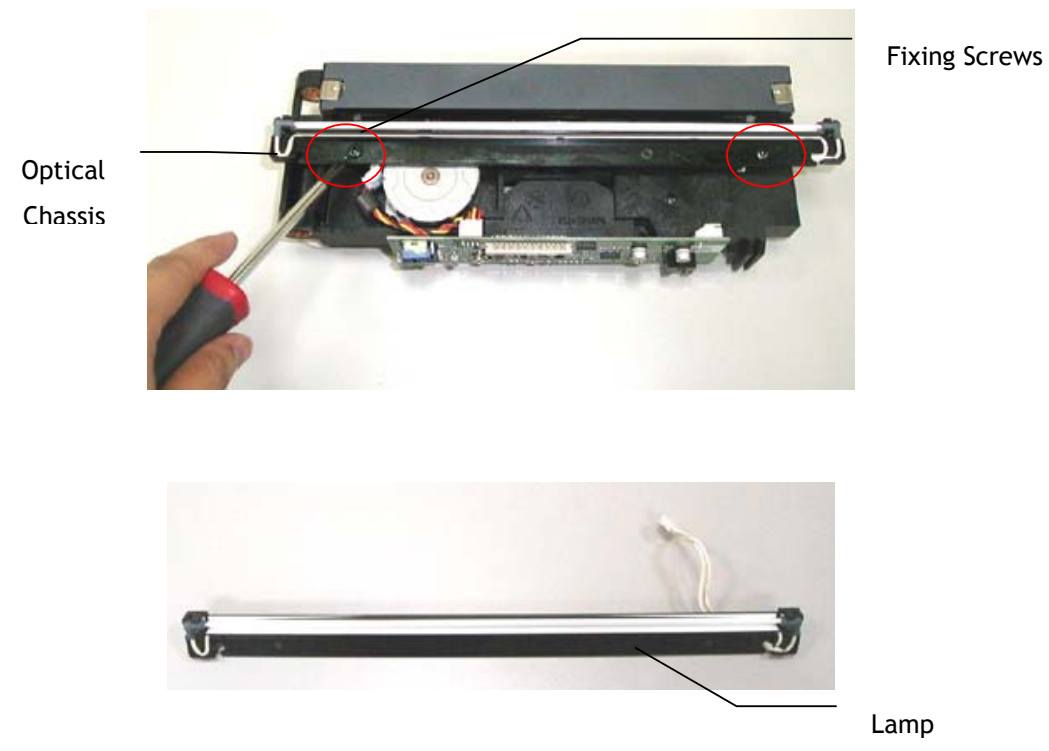

Figure 8.8 Lamp assembly removal

## 8.3.11 MOTOR UNIT

- (1) Remove upper housing. (See section 8.3.5)
- (2) Remove the optical chassis and the CCFL inverter PCBA. (See section 8.3.8 and 8.3.9)
- (3) Remove the lamp assembly by loosing the screws. (See section 8.3.10)
- (4) Loosen two screws fixed on the optical chassis as illustrated.
- (5) Disconnect the motor cable and remove the motor from the optical chassis.

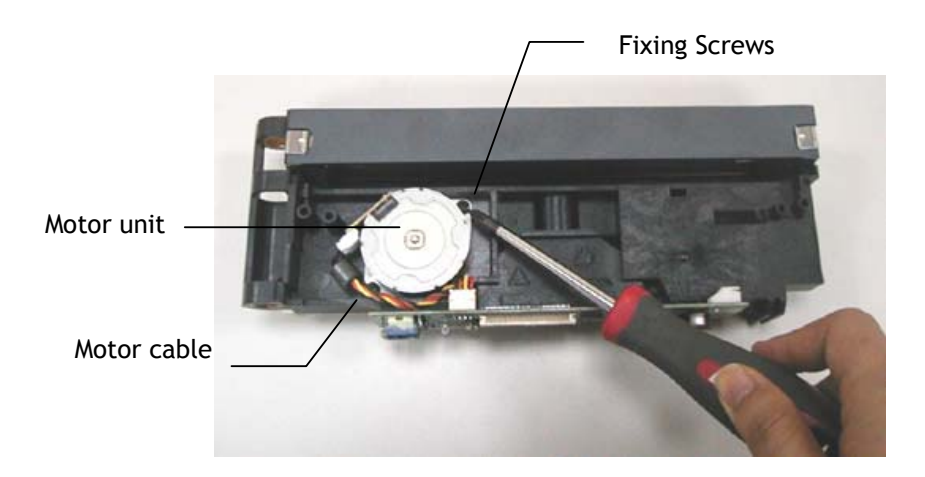

Figure 8.9 Motor unit removal